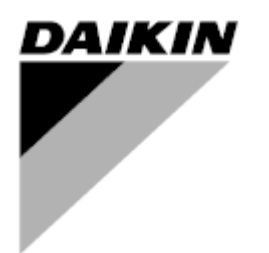

| РЕД.            | 00       |
|-----------------|----------|
| Дата            | 09/20212 |
| Вводится взамен | 1        |

# Руководство по эксплуатации D-EOMHP01501-22\_00RU

# Тепловые насосы «вода-вода» со спиральными компрессорами

EWWQ~KC/ EWLQ~KC

Перевод оригинальной инструкции

# Содержание

| 1. | ТЕХНИКА БЕЗОПАСНОСТИ                                     |               |
|----|----------------------------------------------------------|---------------|
|    | 1.1. Общие сведения                                      | 3             |
|    | 1.2. Подготовка к включению агрегата                     | 3             |
|    | 1.3. Меры, предупреждающие поражение электрическим током | 3             |
| 2. | ОБЩЕЕ ОПИСАНИЕ                                           | 4             |
|    | 2.1. Базовая информация                                  | 4             |
|    | 2.2. Принятые сокращения                                 | 4             |
|    | 2.3. Эксплуатационные ограничения контроллера            | 4<br>1        |
|    | 2.4. Устроиство контроллера                              | 4<br>4        |
|    | 2.6. Встроенный веб-интерфейс (опционально).             | 5             |
|    | 2.7. Сохранение и сброс приложения                       | 5             |
| 3  | ΠΟΡЯΠΟΚ ЭΚΟΠΙΥΑΤΑΙΙИИ ΑΓΡΕΓΑΤΑ                           | 6             |
| 0. | 3.1. Интеофейс агрегата                                  | 6             |
|    | 3.1.1. Описание иконок                                   | 7             |
|    | 3.2. Ввести пароль                                       | 7             |
|    | 3.3. Включение/отключение чиллера                        | 7             |
|    | 3.3.1. Включение/отключение с клавиатуры                 | 8             |
|    | 3.3.2. Проектировщика                                    | 88<br>م       |
|    | 3.3.4 Лаухпозиционный выключатель агоегата               | 9<br>g        |
|    |                                                          | 10            |
|    | 35 Режим работы агрегата                                 | 10            |
|    | 3.5.1. Режим нагрева/охлаждения                          | 11            |
|    | 3.6. Насосы и переменный поток                           | 11            |
|    | 3.6.1. Фиксированная скорость                            | 11            |
|    | 3.6.2. DeltaT                                            | 12            |
|    | 3.7. Сетевое управление                                  | 13            |
|    | 3.8. Управление терморегулятором                         | 13            |
|    | 3.9. Внешний аварийный сигнал                            |               |
|    | 5.9.1. Термостатическое управление источником            | 10            |
|    | 3.9.1.1. Управление по температуре воды на входе         | 15<br>16      |
|    | 3.9. Г.2. Эправление температурой воды на выходе         | 10            |
|    | 3.11. Power Conservation (Энергосбережение)              | 17            |
|    | 3.11.1. Setpoint Reset (Сброс уставок)                   | 17            |
|    | 3.11.1.1. Сброс уставки по сигналу 0–10 В                | 18            |
|    | 3.11.1.2. Сброс уставок по DT                            | 18            |
|    | 3.12. Настройка IP-параметров контроллера                |               |
|    | 3.13. Daikin un Site                                     | 19<br>20      |
|    | 3.15. Master/Slave                                       |               |
|    | 3.16. Конфигурация агрегата клиента                      | 21            |
|    | 3.17. Водяной реверсивный клапан                         | 21            |
|    | 3.18. Комплект связи и соединение BMS                    |               |
|    | 3. 20 Экраиная заставка НМІ                              | 23<br>23      |
|    | 3.21. Общая работа контроллера                           |               |
|    | 3.22. Навигационная таблица параметров HMI               | 23            |
| ٨  | АВАДИЙНЫЕ СИГНАЛЫ И УСТДАНЕНИЕ НЕИСПРАВНОСТЕЙ            | 28            |
|    | 4.1. Список аварийных сигналов: Обзор                    | <b>20</b><br> |
|    | 4.2. Поиск и устранение неисправностей                   |               |
|    |                                                          |               |

# <u>Список таблиц</u>

| График 1 – Порядок запуска компрессоров — режим охлаждения                                                          | . 14 |
|----------------------------------------------------------------------------------------------------|------|
| График 2 – Зависимость активной уставки от внешнего сигнала 0–10 В. Режим охлаждения (слева)/режим нагрева (справа) | . 18 |
| График 3 – Зависимость активной уставки от ∆Т испарения. Режим охлаждения (слева)/режим нагрева (справа)            | . 18 |

#### 1.1. Общие сведения

!

Для безопасной установки, ввода в эксплуатацию и технического обслуживания оборудования до начала установки необходимо учесть следующие факторы: наличие электрических компонентов и напряжений, место установки (подъем основания и сборные конструкции). Монтаж и ввод оборудования в эксплуатацию должны выполняться только квалифицированными монтажниками и техническими специалистами, подготовленные для работы с изделием и имеющие допуск на выполнение указанных работ.

При проведении любых работ по техническому обслуживанию необходимо соблюдать все инструкции и рекомендации, приведенные в руководствах по установке и техническому обслуживанию, а также на ярлыках и табличках, закрепленных на оборудовании, компонентах и поставляемых отдельно сопутствующих деталях.

Необходимо применять все нормы и правила по технике безопасности.

Следует надевать защитные очки и перчатки.

ПРЕДУПРЕЖДЕНИЕ! Во время аварийной остановки происходит остановка всех двигателей, но сам агрегат остается под напряжением.

Запрещено производить техническое обслуживание или выполнение работ на агрегате без отключения главного выключателя.

#### 1.2. Подготовка к включению агрегата

Перед включением агрегата необходимо ознакомиться со следующими рекомендациями:

- Закрыть все распределительные щиты после выполнения всех операций и настроек;
- Распределительные щиты может открывать только квалифицированный персонал;
- Настоятельно рекомендуется установить дистанционный интерфейс, если необходим частый доступ к контроллеру агрегата;
- При крайне низких температурах возможно повреждение ЖК-дисплея контроллера (см. главу 2.4). Поэтому не рекомендуется отключать агрегат в зимний период, особенно в условиях холодного климата.

#### 1.3. Меры, предупреждающие поражение электрическим током

К работе с электрическими компонентами может быть допущен только персонал, подготовленный в соответствии с требованиями МЭК (Международной электротехнической комиссии). Перед началом любых работ на агрегате настоятельно рекомендуется отключить все источники электрической энергии. Отключите основную сеть электропитания главным автоматическим выключателем или разъединителем.

# ВАЖНО! Данное оборудование использует и генерирует электромагнитное излучение. Испытания показали, что оборудование соответствует всем действующим нормам и правилам в части электромагнитной совместимости.

ПРЕДУПРЕЖДЕНИЕ! Прямое вмешательство в систему электропитания может привести к поражению электрическим током, ожогам или даже летальному исходу. Указанные работы должны выполняться только квалифицированным персоналом.

 $\triangle$ 

!

ОПАСНОСТЬ ПОРАЖЕНИЯ ЭЛЕКТРИЧЕСКИМ ТОКОМ: Даже после отключения главного автоматического выключателя или разъединителя в некоторых цепях может присутствовать напряжение, т. к они могут запитываться от других источников питания.

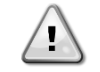

ОПАСНОСТЬ ОЖОГОВ: Некоторые компоненты могут быть временно или постоянно нагреты под действием электрического тока. Следует проявлять большую осторожность при обращении с кабелями питания, электрическими кабелями и проводами, крышками клеммных коробок и опорными рамами двигателей.

ПРЕДУПРЕЖДЕНИЕ! В зависимости от условий эксплуатации может потребоваться периодическая чистка вентиляторов. Они могут включиться в любой момент, даже если агрегат был отключен.

### 2. ОБЩЕЕ ОПИСАНИЕ

#### 2.1. Базовая информация

POL468.85/MCQ/MCQ представляет собой систему управления одно- или двухконтурными чиллерами водяного или воздушного типа. POL468.85/MCQ/MCQ управляет запуском компрессора для поддержания необходимой температуры воды на выходе из теплообменника. В каждом режиме работы агрегата при установке надлежащего перепуска данная система управляет работой конденсаторов для обеспечения надлежащего процесса конденсации в каждом контуре.

POL468.85/MCQ/MCQ постоянно отслеживает состояние предохранительных устройств, гарантируя безопасность их работы.

#### 2.2. Принятые сокращения

В настоящем руководстве контуры охлаждения обозначаются контур №1 и контур № 2. Компрессор контура № 1 обозначается Стр1. Компрессор контура № 2 обозначается Стр2. Используются следующие сокращения:

| W/C  | Водяное охлаждение                             | ESRT                | Температура парообразования насыщенного хладагента |
|------|------------------------------------------------|---------------------|----------------------------------------------------|
| СР   | Давление конденсации                           | EXV                 | Электронный расширительный клапан                  |
| CSRT | Температура конденсации насыщенного хладагента | ЧМИ                 | Человеко-машинный интерфейс                        |
| DSH  | Перегрев при нагнетании                        | MOP                 | Максимальное рабочее давление                      |
| DT   | Температура нагнетания                         | SSH                 | Перегреватель на всасывающем трубопроводе          |
| EEWT | Температура воды на входе в испаритель         | ST                  | Температура на стороне всасывания                  |
| ELWT | Температура воды на выходе из испарителя       | UC                  | Контроллер (POL468.85/MCQ/MCQ)                     |
| EP   | Давление испарения                             | R/W (Чтение/Запись) | Возможность чтения/записи                          |

#### 2.3. Эксплуатационные ограничения контроллера

Эксплуатация (МЭК 721-3-3):

- Температура от-40°С до+70°С;
- Относительная влажность < 95% (без образования конденсата);</li>
- Мин. давление воздуха 700 гПа соответствует макс. высоте 3000 м над уровнем моря.

Транспортировка (МЭК 721-3-2):

- Температура от-40°С до+70°С;
- Относительная влажность < 95% (без образования конденсата);</li>
- Давление воздуха: мин. 260 гПа, соответствует макс. высоте 10 000 м над уровнем моря

#### 2.4. Устройство контроллера

Контроллер имеет следующую общую архитектуру:

- Один главный контроллер РОL468.85/МСQ
- Периферийная шина используется для подключения модулей расширения І/О к главному контроллеру.

#### 2.5. Техническое обслуживание контроллера

Батарея контроллера нуждается в периодическом техническом обслуживании. Батарею необходимо менять каждые два года. В контроллере используется батарея модели BR2032, которая производится многими изготовителями.

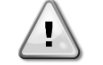

ПРЕДУПРЕЖДЕНИЕ! Для замены батареи необходимо отключить питание всего агрегата.

Для установки батареи см. рисунок ниже.

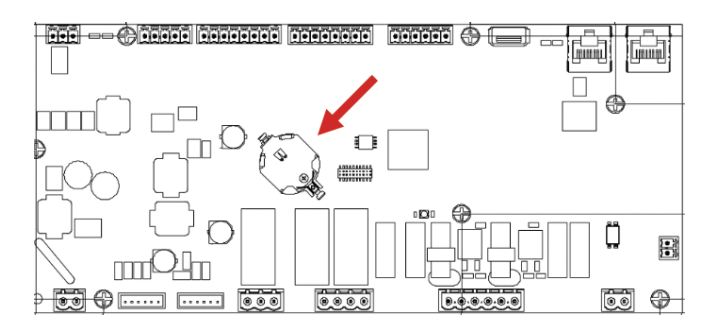

#### 2.6. Встроенный веб-интерфейс (опционально)

Контроллер POL468.85/MCQ/MCQ имеет встроенный веб-интерфейс, доступный с аксессуаром EKRSCBMS (подключение для внешней связи BMS), который можно использовать для отслеживания работы агрегата при подключении к сети TCP-IP. В зависимости от конфигурации сети IPадрес POL468.85/MCQ может быть статическим или может выдаваться DHCP-сервером.

Используя обычный веб-браузер, с обычного ПК можно зайти на контроллер агрегата, введя его IP-адрес.

При подключении будет выдан запрос на ввод имени пользователя и пароля. Чтобы получить доступ к веб-интерфейсу, введите следующие учетные данные:

User Name: ADMIN Password: SBTAdmin!

#### 2.7. Сохранение и сброс приложения

Все изменения параметров HMI будут потеряны после отключения питания, и необходимо выполнить команду сохранения, чтобы сделать их постоянными. Это действие можно выполнить с помощью команды сохранения Application save.

Контроллер автоматически выполняет Application Save после изменения значения одного из следующих параметров:

| Параметры | Наименование                           |
|-----------|----------------------------------------|
| 1.00      | Unit Enable                            |
| 1.01      | Circuit 1 Enable                       |
| 1.02      | Circuit 2 Enable                       |
| 2.00      | Available Modes                        |
| 4.00      | Control Source                         |
| 5.00      | Cool Setpoint 1                        |
| 5.01      | Cool Setpoint 2                        |
| 5.02      | Heat Setpoint 1                        |
| 5.03      | Heat Setpoint 2                        |
| 8.07      | Evaporator Delta T setpoint            |
| 8.20      | Condenser Delta T Setpoint             |
| 9.09      | Thermostatic Source Control            |
| 13.00     | DHCP Enable                            |
| 14.03     | Number of circuit                      |
| 14.01     | Evaporator Pump control mode           |
| 15.03     | EWT Sensor Enable                      |
| 15.10     | Water reversing valve Normal behaviour |
| 15.11     | Water reversing valve Delay To Cool    |
| 15.12     | Water reversing valve Delay To Heat    |
| 15.13     | Low Pressure Unload Restart Number     |
| 15.16     | Low Pressure Alarm First Run Delay     |
| 18.00     | Reset Type                             |
| 19.15     | Bas Protocol                           |

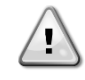

ПРЕДУПРЕЖДЕНИЕ! Некоторые параметры, присутствующие в интерфейсе, требуют перезапуска UC для вступления в силу после изменения значения. Эту операцию можно выполнить с помощью команды применения изменений.

Эти команды можно найти на странице [23]:

| Меню  | Параметр              | R/W (Чтение/Запись) |
|-------|-----------------------|---------------------|
| 20    | 00 (Application Save) | W                   |
| (PLC) | 01(Apply Changes)     | W                   |

Путь в веб-интерфейсе HMI для сохранения приложения — «Main Menu».

Путь в веб-интерфейсе HMI для применения изменений — «Main Menu → View/Set Unit → Controller IP Setup→ Settings».

# 3.1. Интерфейс агрегата

Пользовательский интерфейс, установленный в агрегате, разделен на 4 функциональные группы:

1. Отображение числовых значений (ф.г.1)

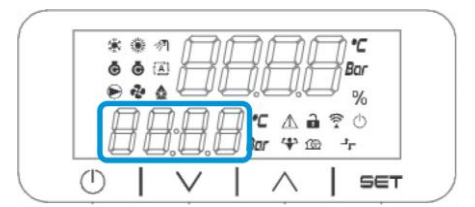

2. Группа фактических параметров/субпараметров (ф.г.2)

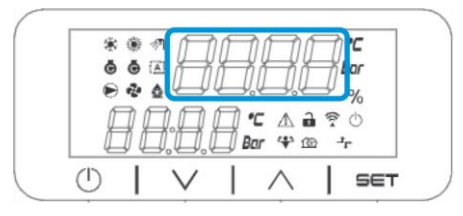

3. Значки-индикаторы (ф.г.3)

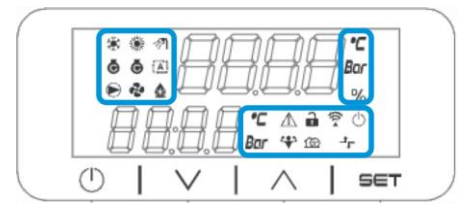

4. Клавиши меню/навигации (ф.г.4)

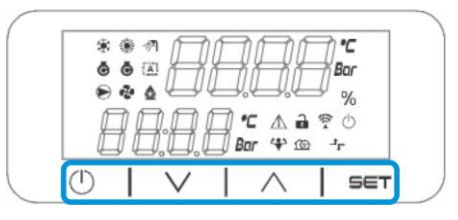

Интерфейс имеет многоуровневую структуру, разделенную следующим образом:

| Main Menu (Главное меню) | Параметры        | Субпараметры            |
|--------------------------|------------------|-------------------------|
| Page [1]                 | Parameter [1.00] | Sub-Parameter [1.0.0]   |
|                          |                  |                         |
|                          |                  | Sub-Parameter [1.0.XX]  |
|                          |                  |                         |
|                          | Parameter [1.XX] | Sub-Parameter [1.XX.0]  |
|                          |                  |                         |
|                          |                  | Sub-Parameter [1.XX.YY] |
| Page [2]                 | Parameter [2.00] | Sub-Parameter [2.0.0]   |
|                          |                  |                         |
|                          |                  | Sub-Parameter [2.0.XX]  |
|                          |                  |                         |
|                          | Parameter [2.XX] | Sub-Parameter [2.XX.0]  |
|                          |                  |                         |
|                          |                  | Sub-Parameter [2.XX.YY] |
|                          |                  |                         |
| Page [N]                 | Parameter [N.00] | Sub-Parameter [N.00.0]  |
|                          |                  |                         |
|                          |                  | Sub-Parameter [N.XX.YY] |
|                          |                  |                         |
|                          | Parameter [N.XX] | Sub-Parameter [N.00.0]  |
|                          |                  |                         |
|                          |                  | Sub-Parameter [NXX.YY]  |

Параметры могут быть доступны для записи, только для чтения или предоставлять доступ к другим субпараметрам (см. таблицу в разделе <u>3.22</u>). Список действий для просмотра меню:

- 1. Нажмите [▲] [▼] в навигационных клавишах, чтобы просмотреть группы параметров, что показано в (ф.г.2) по номеру, и в (ф.г.1) по имени.
- 2. Нажмите [SET], чтобы выбрать группу параметров.
- 3. Нажмите [▲ ] [▼ ] для просмотра параметров в определенной группе или меню.
- 4. Нажмите [SET], чтобы начать фазу установки значения.
  - а. Во время этой фазы строка значений (ф.г.1) программируемого терминала начнет мигать
- 5. Нажмите [▲] [▼] для установки/изменения значения параметра, которое отображается на цифровом дисплее (ф.г.1).
- 6. Нажмите [SET], чтобы принять значение.
  - a. После выхода из фазы настройки строка значений на терминале HMI перестанет мигать. Если выбрано недоступное значение, оно будет продолжать мигать, и значение не будет установлено.

Для того чтобы вернуться назад по страницам, нажмите кнопку Вкл./Выкл. 🕛.

#### 3.1.1. Описание иконок

Иконки дают представление о текущем состоянии агрегата.

| ИКОНКА      | Описание                                                          | СВЕТОДИОД ВКЛ                        | СВЕТОДИОД ВЫКЛ            | СВЕТОДИОД МИГАЕТ                                                                   |
|-------------|-------------------------------------------------------------------|--------------------------------------|---------------------------|------------------------------------------------------------------------------------|
| *           | Светодиод режима функционирования<br>охладителя                   | Работает в режиме охлаждения         | -                         | -                                                                                  |
| *           | Светодиод режима функционирования насоса нагрева                  | -                                    | Работает в режиме нагрева | -                                                                                  |
| ē           | Светодиод компрессор включен (контур 1<br>левый, контур 2 правый) | Компрессор вкл.                      | Компрессор выкл.          | Компрессор выполняет<br>процедуру предварительного<br>открытия или откачки воздуха |
|             | Светодиод циркуляционный насос включен                            | Насос вкл.                           | Насос выкл.               | -                                                                                  |
| °C          | Светодиод температуры                                             | Отображаемое значение<br>температуры | -                         | -                                                                                  |
| Bar         | Светодиод давления                                                | Отображаемое значение<br>давления    | -                         | -                                                                                  |
| %           | Светодиод процента                                                | Отображаемое значение процента       | -                         | -                                                                                  |
| $\triangle$ | Светодиод сигнала тревоги                                         | -                                    | Аварийного сигнала нет    | Присутствие сигнала тревоги                                                        |
|             | Светодиод режима настройки                                        | Параметр клиента<br>разблокирован    | -                         | -                                                                                  |
| ((( •       | Светодиод состояния соединения на Daikin<br>локально              | Соединено                            | Нет соединения            | Запрос соединения                                                                  |
| $\bigcirc$  | Светодиод включение/режим ожидания                                | Агрегат включен                      | Агрегат выключен          | -                                                                                  |
| ᅻᄃ          | Светодиод дистанционное управление BMS                            | Управление BMS ВКЛ                   | Управление BMS ВЫКЛ       | -                                                                                  |

#### 3.2. Ввести пароль

Чтобы разблокировать функциональные возможности клиента, пользователь должен ввести пароль через меню HMI [0]:

| Меню | Параметр      | Значение | Описание                                                                                               | R/W (Чтение/Запись) |
|------|---------------|----------|----------------------------------------------------------------------------------------------------|---------------------|
| 00   | 00<br>(Insert | 0-9999   | Чтобы вставить все 4 цифры пароля, нажмите «Set» после вставки цифры, чтобы перейти к следующей цифре. | W                   |
|      | Password)     |          |                                                                                                    |                     |

Пароль для доступа к страницам настроек клиента: 2526

#### 3.3. Включение/отключение чиллера

Контроллер агрегата предоставляет несколько функций для управления запуском/остановом агрегата:

- 1. Включение/отключение с клавиатуры
- 2. Планировщик (включение/отключение, запрограммированное по времени)
- 3. Включение/выключение сети (опционально с аксессуаром EKRSCBMS)
- 4. Двухпозиционный выключатель агрегата

#### 3.3.1. Включение/отключение с клавиатуры

Включение и выключение клавиатуры позволяет включить или выключить агрегат с локального контроллера. При необходимости можно также включить или выключить отдельный контур хладагента. По умолчанию все контуры хладагента включены.

| Меню          | Параметр              | Значение | Описание                                                                     | R/W (Чтение/Запись) |
|---------------|-----------------------|----------|------------------------------------------------------------------------------|---------------------|
| 01            | 01 00 0-2             |          | 0 = Unit disabled (агрегат выключен)                                         | W                   |
| (Unit Enable) |                       |          | 1 = Unit enabled (агрегат включен)                                           | W                   |
|               |                       |          | 2 = Unit enabling state based on Scheduler programming. (состояние включения | W                   |
|               |                       |          | агрегата на основе программирования планировщика). См. раздел 3.3.2          |                     |
|               | 01                    | 0-1      | 0 = Circuit 1 disabled (контур 1 выключен)                                   | W                   |
|               | (Circuit 1            |          | 1 = Circuit 1 enabled (контур 1 включен)                                     | W                   |
|               | Enable)               | 0.4      |                                                                              | 14/                 |
|               | 02                    | 0-1      | 0 = Circuit 2 disabled (контур 2 выключен)                                   | W                   |
|               | (Circuit 2<br>enable) |          | 1 = Circuit 2 enabled (контур 2 включен)                                     | W                   |

Путь в веб-интерфейсе HMI — «Main Menu → Unit Enable».

#### 3.3.2. Проектировщика

Активация / деактивация агрегата может управляться автоматически с помощью функции планирования, активируемой, когда параметр «Включение агрегата» установлен в значение «Планирование».

Управление режимами работы в различных суточных временных диапазонах осуществляется через страницу интерфейса [17], содержащую следующие регистры для установки:

| Меню               | Страница              | Параметр                                 | R/W (Чтение/Запись) | Пароль |
|--------------------|-----------------------|------------------------------------------|---------------------|--------|
| [17] = Планировщик | [17.00] = Понедельник | [17.0.0] Значение 1                      | W                   | 1      |
|                    |                       | [17.0.1] Значение 1                      | W                   | 1      |
| (Scheduler)        | (Monday)              | [17.0.2] Время 2                         | W                   | 1      |
| (                  |                       | [17.0.3] Значение 2                      | W                   | 1      |
|                    |                       | [17.0.4] Время 3                         | W                   | 1      |
|                    |                       | [17.0.5] Значение 3                      | W                   | 1      |
|                    |                       | [17.0.6] Время 4                         | W                   | 1      |
|                    |                       | [17.0.7] Значение 4                      | W                   | 1      |
|                    | [17.01] = Вторник     | [17.1.0] Время 1                         | W                   | 1      |
|                    |                       | [17.1.1] Значение 1                      | W                   | 1      |
|                    | (Tuesday)             | [17.1.2] Время 2                         | W                   | 1      |
|                    |                       | [17.1.3] Значение 2                      | W                   | 1      |
|                    |                       | [17.1.4] Время 3                         | W                   | 1      |
|                    |                       | [17.1.5] Значение 3                      | W                   | 1      |
|                    |                       | [17.1.6] Время 4                         | W                   | 1      |
|                    |                       | [17.1.7] Значение 4                      | W                   | 1      |
|                    | [17.02] = Среда       | [17.2.0] Время 1                         | W                   | 1      |
|                    |                       | [17.2.1] Значение 1                      | W                   | 1      |
|                    |                       | [17.2.2] Время 2                         | W                   | 1      |
|                    | (Wednesday)           | [17.2.3] 3HAYEHNE 2                      | W                   | 1      |
|                    |                       | [17.2.4] Время 3                         | W                   | 1      |
|                    |                       | [17.2.5] Значение 3                      | W                   | 1      |
|                    |                       | [17.2.6] BPEM9 4                         | VV<br>VV            | 1      |
|                    | [17,02] = []          | [17.2.7] 3Hayenne 4                      | VV<br>VV            | 1      |
|                    | [17.03] – Четвері     |                                          | VV<br>VV            | 1      |
|                    |                       | [17.3.1] SHAYEHNE 1<br>[17.3.2] Provid 2 | VV<br>\\\/          | 1      |
|                    | (Thursday)            |                                          | VV<br>\\\/          | 1      |
|                    |                       | [17.3.4] Prove 3                         | W N/                | 1      |
|                    |                       | [17.3.4] DPEM9.3                         | W                   | 1      |
|                    |                       | [17.3.6] BREMS 4                         | W                   | 1      |
|                    |                       | [17.3.7] Значение 4                      | W                   | 1      |
|                    | [17 04] = Пятница     | [17.4.0] Bnews 1                         | W                   | 1      |
|                    | [mon] mininda         | [17.4.1] Значение 1                      | W                   | 1      |
|                    |                       | [17 4 2] Время 2                         | W                   | 1      |
|                    | (Eriday)              | [17.4.3] Значение 2                      | W                   | 1      |
|                    | (FI Tudy)             | [17.4.4] Время 3                         | W                   | 1      |
|                    |                       | [17.4.5] Значение 3                      | W                   | 1      |
|                    |                       | [17.4.6] Время 4                         | W                   | 1      |
|                    |                       | [17.4.7] Значение 4                      | W                   | 1      |
|                    | [17.05] = Суббота     | [17.5.0] Время 1                         | W                   | 1      |
|                    |                       | [17.5.1] Значение 1                      | W                   | 1      |
|                    | (Saturday)            | [17.5.2] Время 2                         | W                   | 1      |
|                    |                       | [17.5.3] Значение 2                      | W                   | 1      |
|                    |                       | [17.5.4] Время 3                         | W                   | 1      |
|                    |                       | [17.5.5] Значение 3                      | W                   | 1      |
|                    |                       | [17.5.6] Время 4                         | W                   | 1      |
|                    |                       | [17.5.7] Значение 4                      | W                   | 1      |
|                    | [17.06] = Воскресенье | [17.6.0] Время 1                         | W                   | 1      |

| Меню | Страница | Параметр            | R/W (Чтение/Запись) | Пароль |
|------|----------|---------------------|---------------------|--------|
|      |          | [17.6.1] Значение 1 | W                   | 1      |
|      | (Sunday) | [17.6.2] Время 2    | W                   | 1      |
|      | (Sunday) | [17.6.3] Значение 2 | W                   | 1      |
|      |          | [17.6.4] Время 3    | W                   | 1      |
|      |          | [17.6.5] Значение 3 | W                   | 1      |
|      |          | [17.6.6] Время 4    | W                   | 1      |
|      |          | [17.6.7] Значение 4 | W                   | 1      |

Путь в веб-интерфейсе HMI — «Main Menu → View/Set Unit → Scheduler».

Пользователь может указать четыре временных интервала для каждого дня недели и установить один из следующих режимов для каждого из них:

| Параметр | Значение | Описание                                         |
|----------|----------|--------------------------------------------------|
| Value    | 0 = Off  | Агрегат отключен                                 |
| [17.x.x] | 1 = On 1 | Агрегат включен — выбрана первичная уставка воды |
|          | 2 = 0n 2 | Агрегат включен — выбрана вторичная уставка воды |

Временные интервалы могут быть установлены в формате «Часы:Минуты»:

| Параметр | Значение      | Описание                                                                                                    |
|----------|---------------|----------------------------------------------------------------------------------------------------|
| Time     | "00:00-24:60" | Время суток может варьироваться от 00:00 до 23:59.                                                              |
| [17.x.x] |               | Если Hour (Часы) = 24, то HMI будет отображать «An:Minute» как строку, а Value# (значение), связанное с Time#   |
|          |               | (время), будет установлено для всех часов соответствующего дня.                                                 |
|          |               | Если Minute (Минуты) = 60, то HMI будет отображать «Hour:An» как строку, а Value# (значение), связанное с Time# |
|          |               | (время), будет установлено для всех минут выбранных часов дня.                                                  |

#### 3.3.3. Включение/отключение по сети

Управление включением/выключением охладителя может осуществляться также с помощью протокола связи BACnet или Modbus RTU. Чтобы управлять агрегатом по сети, следуйте приведенным ниже инструкциям:

- 1. Выключатель включения/выключения агрегата = замкнут
- 2. Включение агрегата = Включено (см. 3.3.1)
- 3. Источник управления = 1 (см. 3.7)

#### Меню НМІ:

| Меню | Параметр         | Значение       | R/W (Чтение/Запись) |
|------|------------------|----------------|---------------------|
| 04   | 00               | Off = локально | W                   |
|      | (Control Source) | Оп = сеть      | W                   |

Modbus RTU доступен в качестве протокола по умолчанию на порту RS485. Страница HMI [22] используется для переключения между протоколами Modbus и BACnet и установки параметров для MSTP и TCP-IP связи, как показано в главе 3.22.

Путь в веб-интерфейсе HMI для источника сетевого управления — «Main Menu View/Set -> Unit -> Network Control».

#### 3.3.4. Двухпозиционный выключатель агрегата

Для запуска агрегата необходимо замкнуть электрический контакт между клеммами: XD-703 → UC-D1 (UNIT ON/OFF SWITCH).

Это короткое замыкание может быть реализовано через:

- Внешний электрический выключатель
- кабель

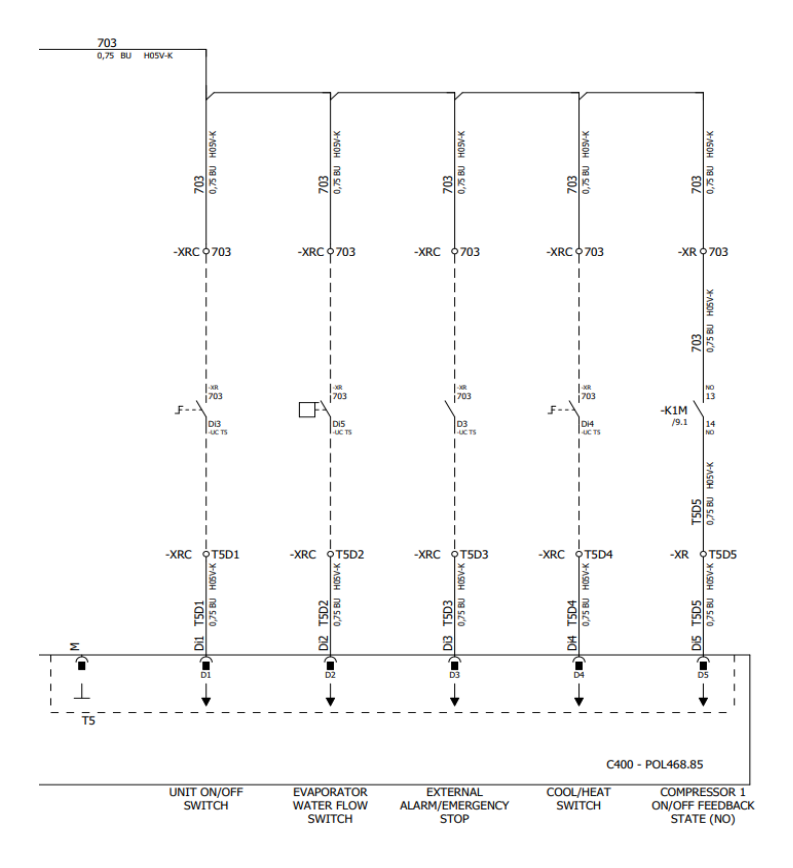

#### 3.4. Уставки температуры воды

Назначение этого агрегата — охлаждать или нагревать (в случае режима нагрева) воду до заданного значения, определенного пользователем и отображаемого на главной странице:

Этот агрегат работает как с первичной, так и со вторичной уставкой, управление которой осуществляется следующим образом:

- 1. Выбор с клавиатуры + цифровой контакт двойной уставки
- 2. Выбор с клавиатуры + конфигурация планировщика
- 3. Сетевой режим
- 4. Функция сброса уставки

Сначала необходимо задать первичную и вторичную уставки.

| Меню | Параметр        | Значение   | Описание                      | R/W (Чтение/Запись) |
|------|-----------------|------------|-------------------------------|---------------------|
| 05   | 00 (Cool LWT 1) | -10°C 20°C | Первичная уставка охлаждения. | W                   |
|      | 01 (Cool LWT 2) | -10°C 20°C | Вторичная уставка охлаждения. | W                   |
|      | 02(Heat LWT 1)  | 20°C 55°C  | Первичная уставка нагрева.    | W                   |
|      | 03(Heat LWT 1)  | 20°C 55°C  | Вторичная уставка нагрева.    | W                   |

Изменение между первичной и вторичной уставкой может быть выполнено с помощью контакта **двойной уставки**, доступного с аксессуаром EKRSCBMS, или с помощью функции **планировщика**.

Ниже приводится схема работы контакта двойной уставки:

- Контакт разомкнут выбрана первичная уставка
- Контакт замкнут выбрана вторичная уставка

Сведения о переключении между первичной и вторичной уставками с помощью планировщика см. в разделе 3.3.2.

# ПРЕДУПРЕЖДЕНИЕ! При активации функции планировщика контакт двойной уставки не учитывается.

Сведения об изменении активной уставки через сеть см. в разделе «Сетевое управление» 3.7.

Далее активную уставку можно изменить с помощью функции Setpoint Reset («Сброс уставок»). Подробное описание см. в разделе 3.11.1.

1

#### 3.5. Режим работы агрегата

Режим работы агрегата определяет, работает ли чиллер в режиме охлаждения или нагрева воды. Этот параметр связан с типом агрегата и устанавливается на заводе или во время пусконаладочных работ.

Текущий режим показан на главной странице.

Путь в веб-интерфейсе HMI для конфигурации режимов агрегата — «Main Menu -> Unit Mode -> Mode ».

| Меню | Параметр    | Значение                    | Описание                                                                        |
|------|-------------|-----------------------------|---------------------------------------------------------------------------------|
| 02   | 00          | 0 = Cool                    | Используется для охлаждения воды до 4 °С. В водяном контуре, как правило, не    |
|      | (Unit Mode) |                             | применяется гликоль, за исключением случаев, когда температура окружающего      |
|      |             |                             | воздуха может достигать низких значений. В случае, если вода выше 4 °C, но      |
|      |             |                             | водяной контур с гликолем, установите режим «Охлаждение с гликолем».            |
|      |             | 1 = Cool with glycol        | Используется для охлаждения воды ниже 4 °С. Эта операция требует правильной     |
|      |             |                             | смеси гликоля и воды в водяном контуре пластинчатого теплообменника.            |
|      |             | 2 = Cool / Heat             | Используется как для охлаждения, так и для нагрева. Эта настройка подразумевает |
|      |             |                             | работу с двойным функционированием, которое активируется через физический       |
|      |             |                             | переключатель или управление BMS. ="=!                                          |
|      |             |                             | • COOL: Агрегат работает в режиме охлаждения с активной уставкой Cool LWT.      |
|      |             |                             | • HEAT: Агрегат работает в режиме теплового насоса с активной уставкой Heat     |
|      |             |                             | LWT.                                                                            |
|      |             | 3 = Cool / Heat with glycol | То же поведение, что и в режиме «Охлаждение/нагрев», но требуется температура   |
|      |             |                             | охлажденной воды ниже 4 °С или наличие гликоля в водяном контуре.               |

#### 3.5.1. Режим нагрева/охлаждения

Режим работы нагрева или охлаждения можно задать с помощью цифрового входа.

Все настройки, связанные с режимом охлаждения-нагрева, приведут к реальному изменению режима, только если параметр режима работы (см. меню 01) установлен на:

- Heat/Cool
- Heat/Cool w/Glycol

Во всех остальных случаях переключение режимов не допускается

| Меню | Параметр          | Значение                                          | Описание                                           |
|------|-------------------|---------------------------------------------------|----------------------------------------------------|
| 02   | 00<br>(Unit Mode) | 0 = Cool<br>1 = Cool with glycol                  | Разрешен только режим охлаждения                   |
|      |                   | 2 = Cool / Heat<br>3 = Cool<br>/ Heat with glycol | Разрешен как режим нагрева, так и режим охлаждения |

| Эталон цифрового входа | Состояние цифрового входа | Описание                |
|------------------------|---------------------------|-------------------------|
| Cool/Heat switch       | Opened                    | Выбран режим охлаждения |
|                        | Closed                    | Выбран режим нагрева    |

#### 3.6. Насосы и переменный поток

Контроллер агрегата может управлять одним водяным насосом, подключенным к водяному пластинчатому теплообменнику. Тип управления насосом настраивается на странице [15] и может работать двумя различными способами:

Fixed Speed
 DeltaT

| Меню                           | Параметр                                           | Описание                                     | R/W (Чтение/Запись) | Пароль |
|--------------------------------|----------------------------------------------------|----------------------------------------------|---------------------|--------|
| 15<br>(Customer Configuration) | 00<br>(Режим управления насосом Ритр<br>Ctrl Mode) | 0 = On- Off<br>1 = Fixed Speed<br>3 = DeltaT | W                   | 1      |
|                                | 04<br>(Режим управления насосом<br>конденсатора)   | 0 = On- Off<br>1 = Fixed Speed<br>3 = DeltaT | W                   | 1      |

Путь в веб-интерфейсе HMI для типа управления насосом — «Main Menu → Commission Unit → Configuration → Options → Evap Pump Type"/"Main Menu  $\rightarrow$  Commission Unit  $\rightarrow$  Configuration  $\rightarrow$  Options  $\rightarrow$  Cond Pump Type».

#### 3.6.1. Фиксированная скорость

Первый режим управления, Fixed Speed, позволяет автоматически изменять скорость насоса между двумя различными значениями. Основные настройки:

Speed 1
 Standby Speed

Контроллер агрегата переключает частоту насоса в зависимости от:

- 1. Текущая производительность агрегата
- 2. Состояние цифрового входа двойной скорости

Если нет активных компрессоров (производительность arperata = 0%), скорость насоса устанавливается на Standby Speed, в противном случае выбирается Speed 1 в зависимости от состояния входа Double Speed.

#### 3.6.2. DeltaT

Третий режим управления — это режим DeltaT, в котором скорость насоса модулируется с помощью ПИД-регулятора для обеспечения постоянной разницы между температурой воды на входе в испаритель и температурой воды на выходе из испарителя.

Этот режим регулируется следующими настройками:

- Evaporator DeltaT in Cool Mode
- Condenser Delta T in Heat Mode

Все настройки, связанные с управлением насосом, доступны в меню [8].

| Параметр                              | Значение          | Описание                                                                                        | R/W (Чтение/Запись) | Пароль |
|---------------------------------------|-------------------|-------------------------------------------------------------------------------------------------|---------------------|--------|
| 00<br>(Recirculation<br>time)         | 0–300             | Минимальное время, необходимое для того, чтобы реле протока было закрыто для запуска агрегата.  | W                   | 1      |
| 01<br>(Standby Speed)                 | 0–100             | Частота вращения насоса при производительности агрегата = 0                                     | W                   | 1      |
| 02<br>(Evap pump Speed                | 0–100<br>d)       | Фактическая скорость насоса испарителя.                                                         | R (Чтение)          | 1      |
| 03<br>(Max Speed)                     | 0–100             | Максимальное значение для скорости насоса.                                                      | W                   | 1      |
| 04<br>(Min Speed)                     | 0–100             | Минимальное значение для скорости насоса.                                                       | W                   | 1      |
| 05<br>(Sp Speed1)                     | 0–100             | Первое целевое значение для скорости насоса в условиях управления с<br>фиксированной скоростью. | W                   | 1      |
| 06<br>(Parameter-K)                   | 1–10              | Это значение масштабирует параметры PI-алгоритма для получения более<br>быстрого отклика.       | W                   | 1      |
| 07<br>(Evap Setpor<br>DeltaT)         | int 0-10          | Уставка разности температур воды в испарителе.                                                  | W                   | 1      |
| 08<br>(Evap Delta T)                  | 0–10              | Разница температур испарителя между EWT и LWT                                                   | R (Чтение)          | 1      |
| 09<br>(Evap Pump I<br>Hours 1)        | Run 0–99999       | Часы работы испарителя                                                                          | R (Чтение)          | 1      |
| 10<br>(Evap Pump f<br>Hours 2)        | Run 0–999999      | Часы работы испарителя                                                                          | R (Чтение)          | 1      |
| 11<br>(Evap Pump Mode)                | Авто/ручн.<br>)   | Режим насоса. Этот параметр позволяет включить<br>фиксированную скорость насоса.                | W                   | 1      |
| 12<br>(Evap Mani<br>Speed)            | ual 0-100         | Ручная скорость насоса. Скорость насоса при выборе ручного режима.                              | W                   | 1      |
| 13<br>(Evap Thermo (<br>Stanby Speed) | off 0-100         | Скорость насоса для агрегата с выключенным термостатом                                          | W                   | 1      |
| 14<br>(Cond Stanby Spe                | ed)               | Скорость при неработающем компрессоре                                                           | W                   | 1      |
| 15<br>(Cond Pump Speed)               | 0–100             | Текущая скорость насоса конденсатора.                                                           | R (Чтение)          | 1      |
| 16<br>(Cond Max Speed)                | 0–100             | Максимальное значение для скорости насоса.                                                      | W                   | 1      |
| 17<br>(Cond Min Speed)                | 0–100             | Минимальное значение для скорости насоса.                                                       | W                   | 1      |
| 18<br>(Cond Speed 1)                  | 0–100             | Скорость, при которой размыкается переключатель скорости                                        | W                   | 1      |
| 19<br>(Cond Parameter                 | - <b>K</b> ) 0–10 | Это значение масштабирует параметры PI-алгоритма для получения более быстрого отклика.          | W                   | 1      |
| 20<br>(Cond Setpoint I                | <b>DT</b> ) 0–10  | Уставка разности температуры воды в конденсатора.                                               | W                   | 1      |
| 21<br>(Cond Delta T)                  | 0–10              | Разница температур конденсатора между EWT и LWT                                                 | R (Чтение)          | 1      |
| 22<br>(Cond Pump I<br>Hours)          | Run 0–99999       | Часы работы конденсатора                                                                        | R (Чтение)          | 1      |
| 23<br>(cond Pump Moc                  | <b>је</b> )       | Режим насоса. Этот параметр позволяет включить фиксированную скорость насоса.                   | W                   | 1      |
| 24<br>(cond Manu<br>Speed)            | Jal 0-100         | Ручная скорость насоса. Скорость насоса при выборе ручного режима.                              | W                   | 1      |
| 25<br>(Cond Thermo (<br>Stably Speed) | off 0-100         | Скорость насоса для агрегата с выключенным термостатом                                          | W                   | 1      |

Путь в веб-интерфейсе HMI для настроек насоса — «Main Menu → View/Set Unit → Pumps».

Для работы системы управления по разности температур необходимы оба температурных датчика воды на входе испарителя. Путь в веб-интерфейсе HMI для включения датчика EWT — «Main Menu → Commission Unit → Configuration → Options».

#### 3.7. Сетевое управление

Чтобы разрешить управление агрегатом из системы BMS, параметр «Источник управления» [4.00] должен быть установлен в «Сети». Все настройки, связанные с управляющей связью BSM, можно визуализировать на странице [4]:

| Меню       | Параметр         | Значение                        | Описание                         |                                           | R/W (Чтение/Запись) |
|------------|------------------|---------------------------------|----------------------------------|-------------------------------------------|---------------------|
| 04         | 00               | 0–1                             | 0 = сетевое управление отключено | Команда вкл/откл по сети                  | W                   |
|            | (Control Source) | 1 = сетевое управление включено |                                  |                                           |                     |
|            | 01               | 0–1                             | 0 = агрегат включен              | Команда включения/выключения из сетевой   | R (Чтение)          |
| (Enable)   |                  |                                 | 1 = агрегат выключен             | визуализации                              |                     |
|            | 02               | 030°C                           | -                                | Выбор уставки температуры охлаждающей     | R (Чтение)          |
| (Cool LWT) |                  |                                 |                                  | воды по сети                              |                     |
| 03         |                  | 3060°C                          | -                                | Выбор уставки температуры воды нагрева по | R (Чтение)          |
|            | (Heat LWT)       |                                 |                                  | сети                                      |                     |
|            | 04               | CH/HP                           | -                                | Выбор режима работы по сети               | R (Чтение)          |
|            | (Mode)           |                                 |                                  |                                           |                     |

С конкретными адресами регистров и соответствующим уровнем доступа с правом на чтение/письмо можно ознакомиться в документации к протоколу связи.

#### Путь в веб-интерфейсе HMI — «Main Menu → View/Set Unit → Network Control».

#### 3.8. Управление терморегулятором

Настройки термостатического контроля позволяют настроить реакцию на изменение температуры. Для большей части областей применения достаточно стандартных настроек, однако в случае особых условий на установке может потребоваться дополнительная регулировка для плавного и точного управления агрегатом или его более быстрого реагирования.

Регулятор запустит первый компрессор, если обнаружит, что температура выше (Режим охлаждения) или ниже (Режим нагрева) активной уставки не менее чем на величину Start Up DT. Поэтапный запуск других компрессоров осуществляется, если температура выше (режим охлаждения) или ниже (режим нагрева) активной уставки не менее чем на величину Stage Up DT (SU). Остановка компрессоров осуществляется согласно той же процедуре с учетом параметров Stage Down DT и Shut Down DT.

|                          |            | Режим охлаждения                                   | Режим нагрева                                      |  |
|--------------------------|------------|----------------------------------------------------|----------------------------------------------------|--|
| Пуск первого компрессора |            | Контролируемая температура > Уставка + Start Up DT | Контролируемая температура < Уставка – Start Up DT |  |
| Пуск других компрессоров |            | Контролируемая температура > Уставка + Stage Up DT | Контролируемая температура < Уставка – Stage Up DT |  |
| Остановка                | последнего | Контролируемая температура < Уставка – Shut Dn DT  | Контролируемая температура > Уставка + Shut Dn DT  |  |
| компрессора              |            |                                                    |                                                    |  |
| Остановка                | других     | Контролируемая температура < Уставка – Stage Dn DT | Контролируемая температура > Уставка + Stage Dn DT |  |
| компрессоров             |            |                                                    |                                                    |  |

На следующем графике изображен качественный пример последовательности запуска компрессоров в режиме охлаждения.

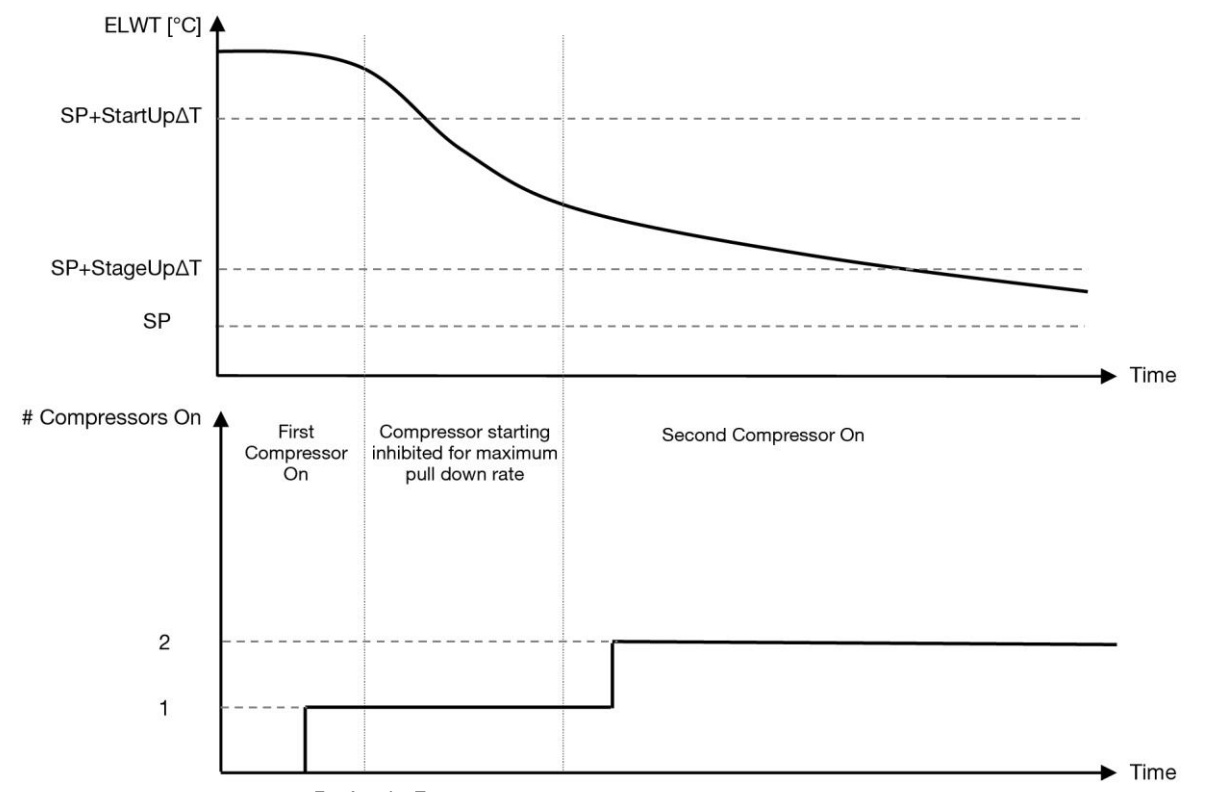

График 1 – Порядок запуска компрессоров — режим охлаждения

| Настройки | термостатического | управления досту | илны из меню [9]: |
|-----------|-------------------|------------------|-------------------|
|           |                   |                  | , [.]             |

| Меню | Параметр           | Параметр Значение Описание |                                                          | R/W (Чтение/Запись) | Пароль |
|------|--------------------|----------------------------|----------------------------------------------------------|---------------------|--------|
| 09   | 00                 | 0–10                       | Разница температур по отношению к активной уставке для   | W                   | 1      |
|      | (Start Up DT)      |                            | запуска агрегата (пуск первого компрессора)              |                     |        |
|      | 01                 | 0-MIN(5, 60.5-LwtSp)       | Разница температур по отношению к активной уставке для   | W                   | 1      |
|      | (Shut Down DT)     |                            | остановки агрегата (отключение первого компрессора)      |                     |        |
|      | 02                 | 0–5                        | Разница температур по отношению к активной уставке для   | W                   | 1      |
|      | (Stage Up DT)      |                            | запуска второго компрессора                              |                     |        |
|      | 03                 | 0-MIN(5, 60-LwtSp)         | Разница температур относительно активной уставки второго | W                   | 1      |
|      | (Stage Down DT)    |                            | компрессора                                              |                     |        |
|      | 04                 | 1÷60 [мин]                 | Минимальное время между запуском компрессора             | W                   | 1      |
|      | (Stage Up Delay)   |                            |                                                          |                     |        |
|      | 05                 | 0÷30 [мин]                 | Минимальное время между остановкой компрессора           | W                   | 1      |
|      | (Stage Down Delay) |                            |                                                          |                     |        |
|      | 06                 | если режим работы агрегата | Определяет минимальную температуру воды до               | W                   | 2      |
|      | (Evaporator        | = 1 или 3                  | срабатывания сигнала тревоги агрегата по обледенению     |                     |        |
|      | Freeze)            | -18 ÷ 6 [°C]               | испарителя                                               |                     |        |
|      |                    | если режим работы агрегата |                                                          |                     |        |
|      |                    | = 0 или 2                  |                                                          |                     |        |
|      |                    | +2 ÷ 6 [°C]                |                                                          |                     |        |
|      | 07                 | если режим работы агрегата | Определяет минимальную температуру воды до               |                     |        |
|      | (Condenser Freeze) | = 1 или 3                  | срабатывания сигнала тревоги агрегата по обледенению     |                     |        |
|      |                    | -18 ÷ 6 [°C]               | конденсатора                                             |                     |        |
|      |                    |                            |                                                          |                     |        |
|      |                    |                            |                                                          |                     |        |
|      | 08                 |                            |                                                          |                     |        |
|      | low Pressure       |                            | илинимальное давление перед началом разгрузки            |                     |        |
|      | (Low Fressure      | 150÷800 [r∏a]              | компрессора для повышения давления испарения             |                     |        |
|      | un vau             |                            |                                                          |                     |        |
|      |                    |                            |                                                          |                     |        |
|      |                    | 600÷800 [кПа]              |                                                          |                     |        |

Путь в веб-интерфейсе HMI — «Main Menu (Главное меню) → View/Set Unit (Просмотр/настройка агрегата) → Thermostatic Control (Термостатическое управление».

#### 3.9. Внешний аварийный сигнал

Внешняя аварийная сигнализация представляет собой цифровой контакт, посредством которого можно сообщить UC о возникновении нештатной ситуации на внешнем устройстве, подключенном к агрегату. Этот контакт расположен в клеммной коробке заказчика. В зависимости от конфигурации он может вызвать простое событие, регистрируемое в журнале аварийных сигналов, а также остановку агрегата. Ниже показана схема аварийной сигнализации контакта:

| Состояние | Состояние      | Примечание.                                                                               |
|-----------|----------------|-------------------------------------------------------------------------------------------|
| контакта  | сигнала        |                                                                                           |
| Opened    | Сигнал тревоги | Аварийный сигнал поступает, если контакт остается разомкнутым в течение не менее 5 секунд |
| Closed    | Аварийного     | Аварийный сигнал сбрасывается при замыкании контакта                                      |
|           | сигнала нет    |                                                                                           |

#### Конфигурация выполняется со страницы [15], как показано ниже:

| Меню | Параметр    | Значение       | Описание                                                                                                    |
|------|-------------|----------------|----------------------------------------------------------------------------------------------------|
| 15   | 09          | 0 = NO         | Внешний аварийный сигнал отключен                                                                                    |
|      | (Ext Alarm) | 1 = Event      | При настройке события из контроллера поступает аварийный сигнал, но агрегат продолжает работу                        |
|      |             | 2 = Rapid Stop | При настройке быстрой остановки из контроллера поступает аварийный<br>сигнал и происходит быстрая остановка агрегата |

Путь к веб-интерфейсу HMI для конфигурации внешнего сигнала тревоги: Commissioning  $\rightarrow$  Configuration  $\rightarrow$  Options

#### 3.9.1. Термостатическое управление источником

Агрегат поддерживает управление водой на основе температуры воды на впуск или выпуске.

Параметры термостатического управления (стр. 9) необходимо задать в соответствии с требованиями заказчика, чтобы обеспечить максимальное соответствие условиям работы установки для подготовки воды.

Другие возможности настройки термостатического управления:

- Управление по EWT (доступно только при установленных датчиках EWT (15.03→1))
- Управление по LWT (по умолчанию)

### 3.9.1.1. Управление по температуре воды на входе

В случае управления по ЕШТ компрессор запускается и останавливается в зависимости от значения температуры вода на входе с учетом параметром термостатического управления.

| Параметр            | Описание/Значение                                                                                       |
|---------------------|----------------------------------------------------------------------------------------------------|
| Control Temperature | Температура воды на входе                                                                               |
| SP                  | В зависимости от температуры воды на входе                                                              |
| Startup DT          | 2,7 dK (значение по умолчанию, см. описание в предыдущей главе)                                         |
| Shutdown DT         | 1,7 dK (значение по умолчанию, см. описание в предыдущей главе)                                         |
| Nominal DT          | В зависимости от режима работы агрегата задайте этот значение для параметров 15.14, 15.15 (Nominal Evap |
|                     | DT, Nominal Cond DT)                                                                                    |

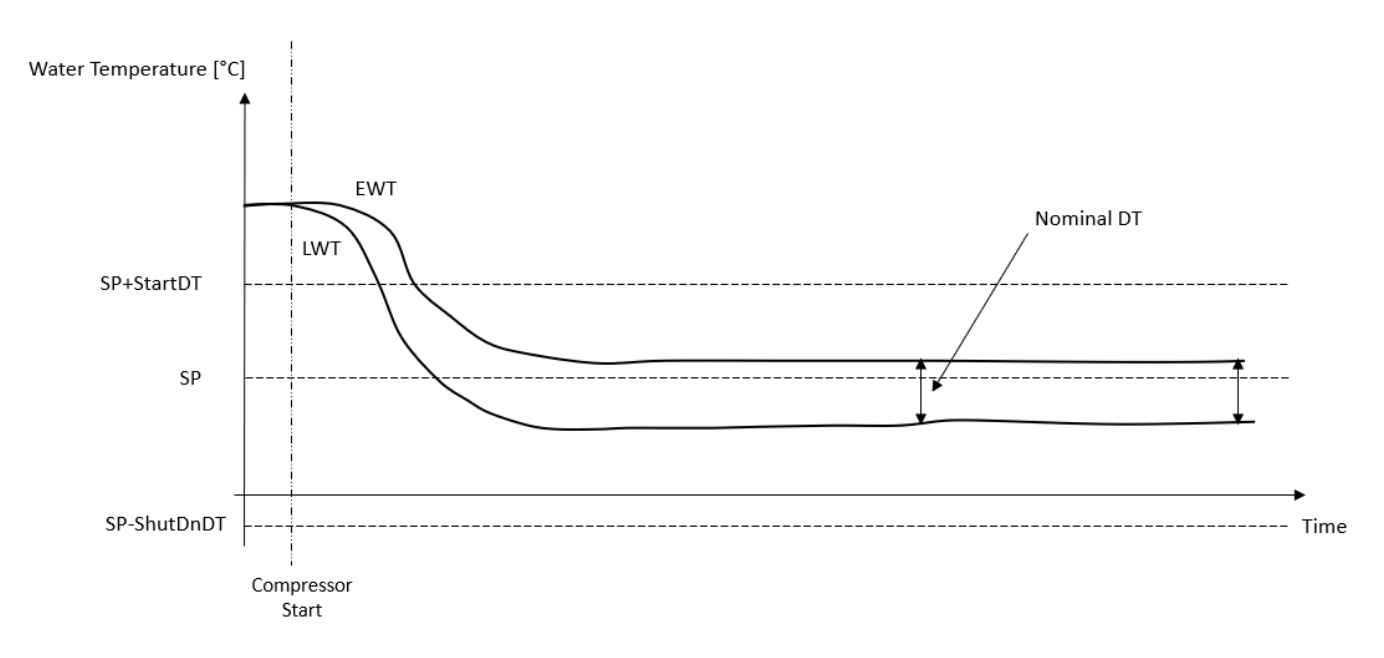

#### 3.9.1.2. Управление температурой воды на выходе

В случае управления по LWT компрессор запускается и останавливается в зависимости от значения температуры вода на выходе с учетом параметром термостатического управления.

В зависимости от настройки StartupDT управление терморегуляцией может привести к следующему:

 Более точное термостатическое управление → Частые запуски и остановки компрессора (Конфигурация по умолчанию) Примечание. Контроллер (UC) постоянно следит за тем, чтобы количество запусков и остановок компрессора не превышало безопасный предел

| Параметр            | Описание/Значение                                                                                       |
|---------------------|----------------------------------------------------------------------------------------------------|
| Control Temperature | Температура воды на выходе                                                                              |
| SP                  | На основе температуры воды на выходе                                                                    |
| Startup DT          | <ol><li>2,7 dK (значение по умолчанию, см. описание в предыдущей главе)</li></ol>                       |
| Shutdown DT         | <ol> <li>1,7 dK (значение по умолчанию, см. описание в предыдущей главе)</li> </ol>                     |
| Nominal DT          | В зависимости от режима работы агрегата задайте этот значение для параметров 15.14, 15.15 (Nominal Evap |
|                     | DT, Nominal Cond DT)                                                                                    |

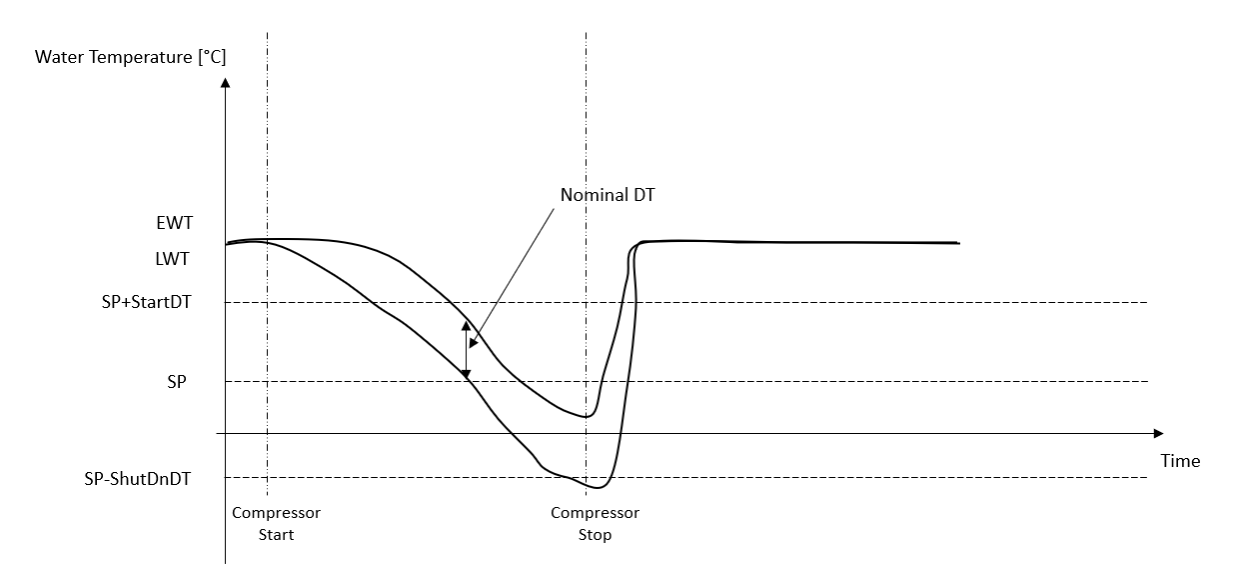

 Уменьшенное количество запусков и остановок компрессора → Менее точное термостатическое управление Чтобы сократить количество запусков и остановок компрессора, заказчик может изменить параметр StartupDT в соответствии со следующими указаниями:

 $StartUpDT > \frac{Nominal DT^*}{Number of Unit Compressors}$ 

\*Номинальное значение DT — это разность между температурой воды на входе и выходе тогда, когда агрегат работает на полную мощность с номинальным расходом воды на предприятии.

| Параметр            | Описание/Значение                                                                                       |
|---------------------|----------------------------------------------------------------------------------------------------|
| Control Temperature | Температура воды на выходе                                                                              |
| SP                  | На основе температуры воды на выходе                                                                    |
| Startup DT          | 7,7 dK (пример для 5 °C при номинальном расходе и агрегате с 1 компрессором)                            |
| Shutdown DT         | 1,7 dK (значение по умолчанию, см. описание в предыдущей главе)                                         |
| Nominal DT          | В зависимости от режима работы агрегата задайте этот значение для параметров 15.14, 15.15 (Nominal Evap |
|                     | DT, Nominal Cond DT)                                                                                    |

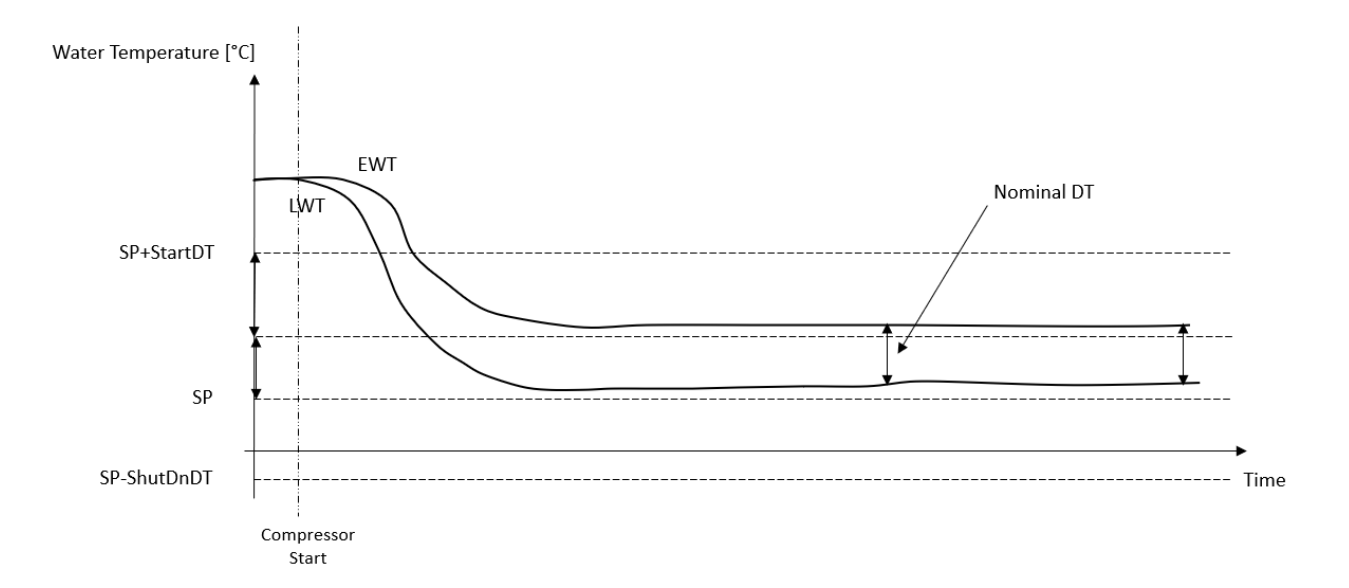

#### 3.10. Unit Capacity (Мощность агрегата)

Информацию о токе агрегата и мощности отдельных цепей можно получить из меню страницы [3].

| Меню | Параметр             | Значение | Описание                                 | R/W (Чтение/Запись) |
|------|----------------------|----------|------------------------------------------|---------------------|
| 03   | 00                   | 0–100%   | Производительность контура 1 в процентах | R (Чтение)          |
|      | (Circuit 1 Capacity) |          |                                          |                     |
|      | 01                   | 0–100%   | Производительность контура 2 в процентах | R (Чтение)          |
|      | (Circuit 2 Capacity) |          |                                          |                     |

В веб-интерфейсе HMI некоторые из этих сведений доступны по маршрутам:

- Main Menu  $\rightarrow$  View/Set Circuit  $\rightarrow$  Circuit 1 (or Circuit 2)  $\rightarrow$  Data
- Main Menu  $\rightarrow$  View/Set Circuit  $\rightarrow$  Circuit 1 (or Circuit 2)  $\rightarrow$  Compressors

#### **3.11.** Power Conservation (Энергосбережение)

В данной главе приводится описание функций, с помощью которых можно сократить потребление энергии.

#### 3.11.1. Setpoint Reset (Сброс уставок)

Функция сброса уставок (Setpoint Reset) может отменять активную уставку температуры воды из охладителя при наступлении определенных обстоятельств. Данная функция призвана снизить энергопотребление агрегата без ущерба для привычного уровня комфорта. Для этого можно выбрать один из трех способов:

- Сброс уставки по внешнему сигналу (0–10 В)
- Сброс уставки по разности температур (EEWT/CEWT) испарителя и конденсатора

Контролируемая разница температур задается в соответствии с текущим режимом работы arperata: если arperat работает в режиме охлаждения, разность температур на испарителе учитывается при активации сброса уставки, в противном случае, то есть в режиме нагрева, для активации сброса уставки используется разница температур на конденсаторе.

Чтобы установить желаемую стратегию сброса уставки, перейдите к группе параметров под номером [20] «Сброс уставки», в соответствии со следующей таблицей:

| Меню | Параметр     | Значение | Описание   | R/W (Чтение/Запись) |
|------|--------------|----------|------------|---------------------|
| 18   | 00           | 0–2      | 0 = нет    | W                   |
|      | (Reset Type) |          | 1 = 0-10 B |                     |
|      |              |          | 2 = DT     |                     |

Путь в веб-интерфейсе HMI для установки желаемой стратегии — «Main Menu → Commission Unit → Configuration → Options» и измените параметр Setpoint Reset (Сброс уставки).

| Параметр  | Значение | Описание                                                   |
|-----------|----------|------------------------------------------------------------|
| LWT Reset | Нет      | Сброс уставок не активирован                               |
|           | 0–10 B   | Активирован сброс уставок по внешнему сигналу от 0 до 10 В |
|           | DT       | Активирован сброс уставок по температуре воды испарителя   |

Каждая стратегия должна быть настроена (хотя имеется конфигурация по умолчанию), и ее параметры можно установить, перейдя в раздел «Main Menu –> View /Set Unit -> Power Conservation -> Setpoint Reset » в веб-интерфейсе HMI.

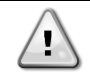

#### 3.11.1.1. Сброс уставки по сигналу 0–10 В

Если в качестве способа **сброса уставок** был выбран сигнал **0-10 B**, активная уставка LWT (AS) рассчитывается путем введения поправки на основании внешнего сигнала 0–10 B: 0 B соответствует поправке на 0 °C, т.е. AS = уставка LWT, в то время как 10 B соответствует поправке максимального сброса (MR), т. е. AS = уставка LWT + MR(-MR), как показано на следующем рисунке:

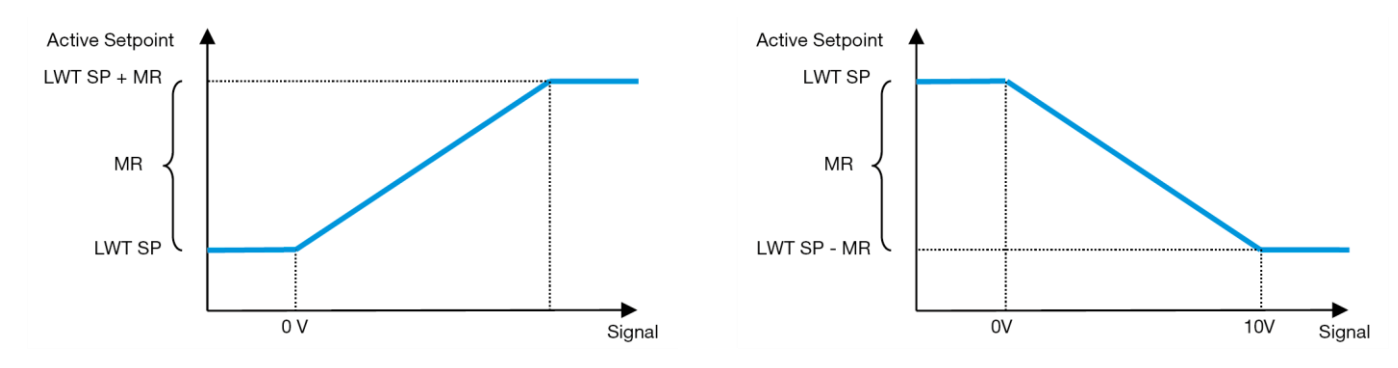

График 2 – Зависимость активной уставки от внешнего сигнала 0–10 В. Режим охлаждения (слева)/режим нагрева (справа)

Можно настроить несколько параметров, которые доступны из меню **Setpoint Reset**, перейдите к группе параметров под номером [16] «Сброс уставки», в соответствии со следующей таблицей:

| Меню | Параметр    | Значение | Описание                                                                | R/W (Чтение/Запись) |
|------|-------------|----------|-------------------------------------------------------------------------|---------------------|
| 20   | 01          | 010 [°C] | Уставка максимального значения сброса. Это максимальное изменение       | W                   |
|      | (Max Reset) |          | температуры, которое может возникнуть в результате выбора логики сброса |                     |
|      |             |          | уставки на LWT.                                                         |                     |

### 3.11.1.2. Сброс уставок по DT

При выборе **DT** в качестве способа **сброса уставок** для расчета активной уставки (АУ) LWT вводится поправка, основанная на разнице температур ΔT между температурой воды на выходе (LWT) и температурой входящей (циркулирующей) в испаритель воды (EWT). Если значение |ΔT| станет меньше значения уставки Start Reset ΔT (SRΔT), активная уставка LWT увеличится (в режиме охлаждения) или уменьшится (в режиме нагрева) пропорционально максимальному значению параметра Max Reset (MR).

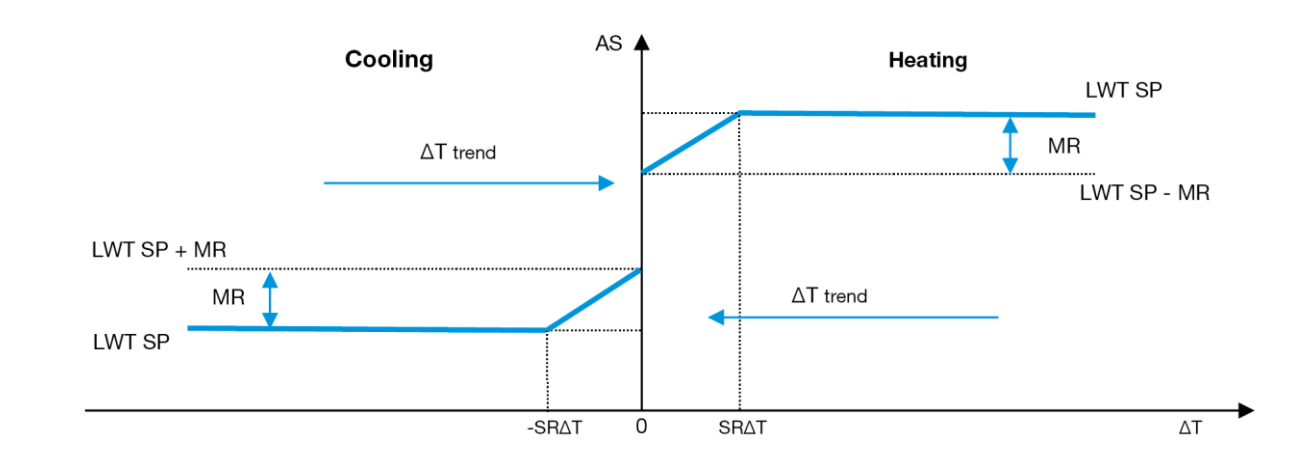

График 3 – Зависимость активной уставки от ∆Т испарения. Режим охлаждения (слева)/режим нагрева (справа)

Настройка доступна для некоторых параметров; для этого перейдите в меню Setpoint Reset («Сброс уставок»), как показано ниже:

| Меню | Параметр         | Значение | Описание                                                                                   | R/W (Чтение/Запись) |
|------|------------------|----------|--------------------------------------------------------------------------------------------|---------------------|
| 18   | 01               | 010 [°C] | Уставка максимального значения сброса. Это максимальное изменение                          | W                   |
|      | (Max Reset)      |          | температуры, которое может возникнуть в результате выбора логики сброса<br>уставки на LWT. |                     |
|      | 02               | 010 [°C] | Это «пороговая температура» DT, необходимая для сброса уставки LWT, т. е.                  | W                   |
|      | (Start Reset DT) |          | температура, при которой изменение уставки LWT происходит только, когда DT                 |                     |
|      |                  |          | достигает/превышает SR∆T.                                                                  |                     |

#### 3.12. Настройка IP-параметров контроллера

Настройка IP контроллера доступна из меню [13], где можно выбрать статический или динамический IP, а также вручную установить IP и сетевую маску.

| Меню | Параметр              | Субпараметр | Описание                                                                          | R/W (Чтение/Запись) |
|------|-----------------------|-------------|-----------------------------------------------------------------------------------|---------------------|
| 13   | 00                    | Не прим.    | Выкл = DHCP выкл.                                                                 | W                   |
|      | (DHCP)                |             | Опция DHCP отключена.                                                             |                     |
|      |                       |             | Вкл = DHCP вкл.                                                                   |                     |
|      |                       |             | Опция DHCP включена.                                                              |                     |
|      | 01<br>( <b>IP</b> )   | Не прим.    | «XXX.XXX.XXX»                                                                     | R (Чтение)          |
|      | · /                   |             | Представляет текущий IP-адрес. После ввода параметра [13.01] программируемый      |                     |
|      |                       |             | терминал будет автоматически переключаться между всеми четырьмя полями IP-адреса. |                     |
|      | 02<br>( <b>Mask</b> ) | Не прим.    | «XXX.XXX.XXX»                                                                     | R (Чтение)          |
|      | · · · ·               |             | Представляет текущий адрес маски подсети. После ввода параметра [13.02] HMI будет |                     |
|      |                       |             | автоматически переключаться между всеми четырьмя полями маски.                    |                     |
|      | 03                    | 00 IP#1     | Определяет первое поле IP-адреса                                                  | W                   |
|      | (Manual IP)           | 01 IP#2     | Определяет второе поле IP-адреса                                                  | W                   |
|      |                       | 02 IP#3     | Определяет третье поле IP-адреса                                                  | W                   |
|      |                       | 03 IP#4     | Определяет четвертое поле IP-адреса                                               | W                   |
|      | 04                    | 00 Msk#1    | Определяет первое поле маски                                                      | W                   |
|      | (Manua]               | 01 Msk#2    | Определяет второе поле маски                                                      | W                   |
|      | Mask)                 | 02 Msk#3    | Определяет третье поле маски                                                      | W                   |
|      |                       | 03 Msk#4    | Определяет четвертое поле маски                                                   | W                   |

Для изменения конфигурации IP-сети MTIV выполните следующие действия:

- войдите в меню Settings»
- задайте для опции DHCP значение Off («откл.»)
- при необходимости измените IP-адреса, маскировки, шлюза, PrimDNS и ScndDNS. Не забывайте при этом о текущих настройках сети
- задайте для параметра **Apply changes** («Применить изменения») значение **Yes** («Да»), чтобы сохранить настройки и перезапустить контроллер MTIV.

Ниже приводится стандартная Интернет-конфигурация:

| Параметр | Значение по умолчанию |
|----------|-----------------------|
| IP       | 192.168.1.42          |
| Mask     | 255.255.255.0         |
| Gateway  | 192.168.1.1           |
| PrimDNS  | 0.0.0.0               |
| ScndDNS  | 0.0.0.0               |

Обратите внимание, что если для параметра DHCP установлено значение On (вкл.), а в конфигурации интернета MTIV отображаются следующие значения параметров, значит, возникла проблема с подключением к сети Интернет (возможно, из-за физической проблемы, например, обрыва кабеля Ethernet).

| Параметр | Значение        |
|----------|-----------------|
| IP       | 169.254.252.246 |
| Mask     | 255.255.0.0     |
| Gateway  | 0.0.0.0         |
| PrimDNS  | 0.0.0.0         |
| ScndDNS  | 0.0.0.0         |

### 3.13. Daikin On Site

Соединение Daikin на объекте можно включить и контролировать через меню [12]:

| Меню | Параметр | Значение                                               | Описание                             | R/W (Чтение/Запись) | Пароль |
|------|----------|--------------------------------------------------------|--------------------------------------|---------------------|--------|
| 12   | 00       | Зыкл = соединение выключено Соединение DoS выключено V |                                      | W                   | 1      |
|      | (Enable) | Вкл = соединение включено                              | Соединение DoS включено              |                     |        |
|      | 01       | 0-6 = не подключено                                    | Фактическое состояние соединения DoS | R (Чтение)          | 1      |
|      | (State)  | 7 = соединено                                          |                                      |                     |        |

Для работы с утилитой DoS заказчик должен сообщить компании Daikin серийный номер и подписаться на сервис DoS. Затем с этой страницы заказчик сможет:

- Запускать/останавливать соединение с DoS
- Проверять статус соединения с сервисом DoS
- Включать/отключать опцию удаленного обновления

В маловероятном случае замены контроллера соединение с DoS можно перенести на новый контроллер. Для этого нужно лишь сообщить текущий ключ активации компании Daikin.

На страницу Daikin on Site (DoS) можно перейти через веб-интерфейс HMI по маршруту «Main Menu → View /Set Unit → Daikin On Site.

#### 3.14. Дата/время

Контроллер агрегата может принимать в память фактические дату и время, которые используются для планировщика, и могут быть изменены в меню [10] и [11]:

| Меню | Параметр | Значение | Описание                                             | R/W (Чтение/Запись) |
|------|----------|----------|------------------------------------------------------|---------------------|
| 10   | 00       | 07       | Определяет текущий день, сохраненный в контроллере   | W                   |
|      | (Day)    |          |                                                      |                     |
|      | 01       | 012      | Определяет текущий месяц, сохраненный в контроллере  | W                   |
|      | (Month)  |          |                                                      |                     |
|      | 02       | 09999    | Определяет текущий год, сохраненный в контроллере    | W                   |
|      | (Year)   |          |                                                      |                     |
| 11   | 00       | 024      | Определяет текущий час, сохраненный в контроллере    | W                   |
|      | (Hour)   |          |                                                      |                     |
|      | (Minute) | 060      | Определяет текущую минуту, сохраненную в контроллере | W                   |
|      | 01       |          |                                                      |                     |

Информацию о дате/времени можно найти в «Main Menu → View /Set Unit → Date/Time».

ПРЕДУПРЕЖДЕНИЕ! Обязательно регулярно проверяйте батарею контроллера для поддержания актуальных значений даты и времени даже в отсутствие энергоснабжения. См. раздел «Техническое обслуживание контроллера».

#### 3.15. Master/Slave

1

Интеграция протоколов Master/Slave (главное/подчиненное) требует выбора адреса для каждого агрегата, которым необходимо управлять. В каждой системе может быть только одно главное устройство и максимум три подчиненных, поэтому необходимо указать правильное количество подчиненных устройств. Address и Number of Units можно выбрать с помощью параметров [15.04] и [15.07].

Обратите внимание на то, что устройства Master/Slave не совместимы с параметрами VPF и DTPump Control Mode.

| Меню                     | Параметр          | Описание       | R/W (Чтение/Запись) |
|--------------------------|-------------------|----------------|---------------------|
| 15                       | 08                | 0 = автономно  | W                   |
| (Customer Configuration) | (Address)         | 1 = Master     |                     |
|                          |                   | 2 = Slave1     |                     |
|                          |                   | 3 = Slave2     |                     |
|                          |                   | 4 = Slave3     |                     |
|                          | 10                | 0 = 2 агрегата | W                   |
|                          | (Number of Units) | 1 = 3 агрегата |                     |
|                          |                   | 2 = 4 агрегата |                     |

Адрес и количество агрегатов также можно задать в веб-интерфейсе HMI по маршруту «Main Menu → View /Set Unit → Configuration → Options».

Параметр главное-подчиненное может быть установлен на странице [16] и доступен только в главном агрегате:

| Меню                          | Параметр                   | Значение                             | R/W (Чтение/Запись) | Пароль |
|-------------------------------|----------------------------|--------------------------------------|---------------------|--------|
| [16]                          | [16.00] Start Up Limit     | 0–5                                  | W                   | 1      |
| Master/Slave                  | [16.01] Shut Dn Limit      | 0–5                                  | W                   | 1      |
| (Доступно только для главного | [16.02] Stage Up Time      | 0-20 мин                             | W                   | 1      |
| агрегата)                     | [16.03] Stage Dn Time      | 0-20 мин                             | W                   | 1      |
|                               | [16.04] Stage Up Load      | 30–100                               | W                   | 1      |
|                               | [16.05] Stage Dn Load      | 30–100                               | W                   | 1      |
|                               | [16.06] <b>PrioSlave#1</b> | 1–4                                  | W                   | 1      |
|                               | [16.07] PrioSlave#2        | 1–4                                  | W                   | 1      |
|                               | [16.08] PrioSlave#3        | 1–4                                  | W                   | 1      |
|                               | [16.09] MasterPriority     | 1–4                                  | W                   | 1      |
|                               | [16.10] Master Enable      | Выкл–Вкл                             | W                   | 1      |
|                               | [16.11] Standby Chiller    | Het/Auto/Master/Slave1/Slave2/Slave3 | W                   | 1      |
|                               | [16.12] Cycling Type       | Run Hours/Sequence                   | W                   | 1      |
|                               | [16.13] Interval Time      | 1–365                                | W                   | 1      |
|                               | [16.14] Switch Time        | 1–24                                 | W                   | 1      |
|                               | [16.15] Temp Compensation  | Выкл–Вкл                             | W                   | 1      |
|                               | [16.16] Tmp Cmp Time       | 0-600 мин                            | W                   | 1      |
|                               | [16.17] M/S Alarm Code     | 0511                                 | R (Чтение)          | 1      |

Путь в веб-интерфейсе HMI для конфигурации Master/Slave — «Main Menu → Commission Unit → Configuration → Master/Slave». Для получения дополнительной информации по этому вопросу см. специальную документацию.

#### 3.16. Конфигурация агрегата клиента

За исключением заводских конфигураций клиент может настроить агрегат в зависимости от своих потребностей и приобретенных опций. Paзрешенные модификации включают в себя Unit Boost, Fan Boost, IO Ext Module, HMI Type, Pump Ctrl Type, SCM Address, External Alarm, Costant Heating Capacity, SCM Number OF Units, Fan Silent Speed, Domestic Hot Water.

Все эти пользовательские конфигурации для агрегата можно задать на странице [15].

| Страница | Параметр                                       | Значение | Описание                                                              | R/W (Чтение/Запись) | Пароль |
|----------|------------------------------------------------|----------|-----------------------------------------------------------------------|---------------------|--------|
| 15       | 00<br>(Evaporator Pump Ctrl Mode)              | 0–3      | 0 = режим вклвыкл.<br>1 = фиксированная скорость<br>3 = режим DeltaT  | W                   | 1      |
|          | 01<br>(Evap Control Measure)                   | 0–2      | 0 = нет<br>1 = вход испарителя<br>2 = выход испарителя                | W                   | 1      |
|          | 02<br>(Evap Control Device)                    | 0–2      | 0 = нет<br>1 = клапан<br>2 = VFP                                      | W                   | 1      |
|          | 03<br>(EWT Sensor Enable)                      | 0–1      | 0 = датчик не подсоединен<br>1 = датчик подсоединен                   | W                   | 1      |
|          | 04<br>(Condenser Pump Ctrl Mode)               | 0–3      | 0 = режим вклвыкл.<br>1 = фиксированная скорость<br>3 = режим DeltaT  | W                   | 1      |
|          | 05<br>(Cond Control Measure)                   | 0–2      | 0 = нет<br>1 = вход кондиционера<br>2 = выход кондиционера            | W                   | 1      |
|          | 06<br>(Cond Control Device)                    | 0–2      | 0 = нет<br>1 = клапан<br>2 = VFP                                      | W                   | 1      |
|          | 07<br>(Address)                                | 0-4      | 0 = автономно<br>1 = Master<br>2 = Slave1<br>3 = Slave2<br>4 = Slave3 | W                   | 1      |
|          | 08<br>(External Alarm)                         | 0–3      | 0 = нет<br>1 = событие<br>2 = быстрая остановка                       | W                   | 1      |
|          | 09<br>(SCM Number of Units)                    | 0–2      | 0 = 2 агрегата<br>1 = 3 агрегата<br>2 = 4 агрегата                    | W                   | 1      |
|          | 10<br>(Water Reversing Valve<br>Behaviour)     | 0–1      | 0 = нормально закрытый<br>1 = нормально открытый                      | W                   | 1      |
|          | 11<br>(Water Reversing Valve To<br>Cool Delay) | 0–120    | 0–120 c                                                               | W                   | 1      |
|          | 12<br>(Water Reversing Valve To<br>Heat Delay) | 0–120    | 0–120 c                                                               | W                   | 1      |
|          | 13<br>(Evap Nominal DT)                        | 0-10     | 0-10                                                                  | W                   | 1      |
|          | 14<br>(Cond Nominal DT)                        | 0-10     | 0-10                                                                  | W                   | 1      |
|          | (HMI Sel)                                      | 0-1      | 0=Evco<br>1=Siemens                                                   | W                   | 1      |

Путь в веб-интерфейсе HMI для настроек конфигурации клиента — «Main Menu → Commission Unit → Options»

#### 3.17. Водяной реверсивный клапан

Водяной реверсивный клапан (WRV) в зависимости от модели (нормально закрытый или нормально открытый) обеспечивает внешнюю замену горячей воды в чиллере на холодную воду или наоборот. Для контроля корректной работы клапана имеется возможность обеспечить задержку открытия канала между холодной и горячей водой и наоборот.

| Страница | Параметр                                       | Значение | Описание                                         | R/W (Чтение/Запись) | Пароль |
|----------|------------------------------------------------|----------|--------------------------------------------------|---------------------|--------|
| 15       | 11<br>(Water Reversing Valve<br>Behaviour)     |          | 0 = нормально закрытый<br>1 = нормально открытый | W                   | 1      |
|          | 12<br>(Water Reversing Valve To Cool<br>Delay) | 0–120    | 0–120 c                                          | W                   | 1      |
|          | 13<br>(Water Reversing Valve To Heat<br>Delay) | 0–120    | 0–120 c                                          | W                   | 1      |

Путь в веб-интерфейсе HMI для настроек водяного реверсивного клапана — «Main Menu → View/Set Unit → Water Reversing Valve»

## 3.18. Комплект связи и соединение BMS

Контроллер имеет два порта доступа для связи по протоколу Modbus RTU / BACnet MSTP или Modbus / BACnet TCP-IP: Порт RS485 и порт Ethernet. В то время как порт RS485 является эксклюзивным, через порт TCP-IP можно одновременно осуществлять связь как в Modbus, так и в BACnet.

Протокол Modbus установлен по умолчанию на порту RS485, а доступ ко всем остальным функциям BACnet MSTP/TCP-IP и Modbus TCP-IP разблокирован через активацию *EKRSCBMS*.

Информацию о несовместимости протоколов с другими функциональными возможностями устройства см. в руководстве по применению.

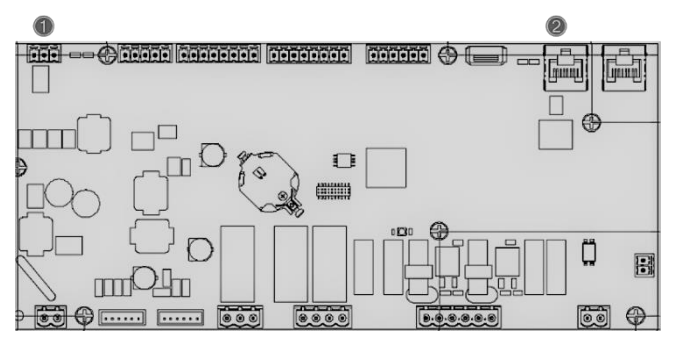

|   | RS485                                |   | TCP-IP                                                         |
|---|--------------------------------------|---|----------------------------------------------------------------|
| 1 | • Modbus RTU<br>ИЛИ<br>• BACnet MSTP | 0 | <ul> <li>Modbus TCP-IP<br/>И</li> <li>BACnet TCP-IP</li> </ul> |

Вы можете выбрать, какой протокол использовать, и установить параметры связи для обоих портов на странице [22].

| Страница        | Параметр                      | Значение                                   | Описание                                                                                                    | R/W             | Пароль |
|-----------------|-------------------------------|--------------------------------------------|----------------------------------------------------------------------------------------------------|-----------------|--------|
| 40              | 00                            | 1_255                                      | A second second se | (чтение/запись) | 4      |
| 19<br>(Связь по | (Mb Address)                  | 1-233                                      | Определяет адрес контроллера в сети Modbus.                                                                                                    | vv              | 1      |
| протоколу)      | 01<br>( <b>Mb BAUD</b> )      | 0-1000                                     | Определяет скорость передачи данных Modbus в бит/с/100 и должна быть одинаковой для всех узлов шины.                                                                                                    | W               | 1      |
|                 | 02<br>( <b>Mb Parity</b> )    | 0 = Even<br>1 = Odd<br>2 = None            | Определяет четность, используемую в связи Modbus, и<br>должна быть одинаковой для всех узлов шины.                                                                                                    | W               | 1      |
|                 | 03<br>(Mb 2StopBit)           | Off = 1<br>Stop-Bit<br>On = 2 Stop<br>Bits | Определяет, следует ли использовать 2 стоповых бита.                                                                                                    | W               | 1      |
|                 | 04<br>( <b>Mb Timeout</b> )   | 0-10                                       | Определяет тайм-аут в секундах для ответа подчиненного<br>устройства перед сообщением об ошибке связи.                                                                                                    | W               | 1      |
|                 | 05<br>(BN Address)            | 1-255                                      | Определяет адрес контроллера в сети BacNET.                                                                                                    | W               | 1      |
|                 | 06<br>( <b>BN BAUD</b> )      | 0-1000<br>Bps/100                          | Определяет скорость передачи данных BacNET в бит/с/100 и должна быть одинаковой для всех узлов шины.                                                                                                    | W               | 1      |
|                 | 07BN<br>( <b>Device ID</b> )  | 0-<br>4.194.302<br>0-(x.xxx<br>)           | Определяет четыре наиболее значимые цифры ID<br>устройства, используемого в сети BACnet в качестве<br>уникального идентификатора конкретного устройства. ID<br>устройства для каждого устройства должен быть<br>уникальным во всей сети BACnet.                                                                                                    | W               | 1      |
|                 | 08 BN<br>( <b>Device ID</b> ) | 0-<br>4.194.302<br>0-(<br>.XXX)            | Определяет три наименее значимые цифры ID устройства,<br>используемого в сети BACnet в качестве уникального<br>идентификатора конкретного устройства. ID устройства для<br>каждого устройства должен быть уникальным во всей сети<br>BACnet.                                                                                                    | W               | 1      |
|                 | 09<br>( <b>BN Port</b> )      | 0-65535<br>0-(X)                           | Определяет наиболее значимую цифру порта BacNET UDP<br>Port.                                                                                                    | W               | 1      |
|                 | 10<br>( <b>BN Port</b> )      | 0-65535<br>0-(-x.xxx)                      | Определяет четыре наименее значимые цифры порта<br>BacNET UDP Port.                                                                                                    | W               | 1      |
|                 | 11<br>( <b>BN Timeout</b> )   | 0-10                                       | Определяет тайм-аут в секундах для ответа перед<br>сообщением об ошибке связи.                                                                                                    | W               | 1      |
|                 | 12<br>(License Manager)       | Off =<br>Passive<br>On =<br>Active         | Представляет фактическое состояние EKRSCBMS.                                                                                                    | R (Чтение)      | 1      |
|                 | 13<br>( <b>BacNETOverRS</b> ) | Off =<br>Passive<br>On =<br>Active         | Определяет, следует ли использовать протокол BACnet<br>вместо Modbus на порту RS485.                                                                                                    | W               | 1      |
|                 | 14<br>( <b>BacNET-IP</b> )    | Off =<br>Passive                           | Определяет активацию протокола BacNET TCP-IP после<br>разблокировки EKRSCBMS.                                                                                                    | W               | 1      |

|                                  | On =<br>Active                       |                                                                                                    |   |   |
|----------------------------------|--------------------------------------|----------------------------------------------------------------------------------------------------|---|---|
| 15<br>( <b>BasProtocol</b> )     | 0 = None<br>1 = Modbus<br>2 = BacNET | Определяет, данные какого протокола контроллер<br>учитывает в своей логике.                                                                           | W | 1 |
| 16<br>( <b>BusPolarization</b> ) | Off =<br>Passive<br>On =<br>Active   | Определите активацию внутреннего поляризационного<br>резистора контроллера. Он должен быть установлен на<br>«активно» только на первом агрегате сети. | W | 1 |

Путь в веб-интерфейсе HMI для доступа к этой информации:

• Main Menu → View/Set Unit → Protocols

#### 3.19. About Chiller

Версия приложения и версия BSP представляют собой ядро программного обеспечения, установленного на контроллере. Страница [22] только для чтения содержит эти сведения.

| Страница | Параметр   | R/W (Чтение/Запись) | Пароль |
|----------|------------|---------------------|--------|
| 21       | 00         | R (Чтение)          | 0      |
| (About)  | (App Vers) |                     |        |
|          | 01         | R (Чтение)          | 0      |
|          | (BSP)      |                     |        |

Путь в веб-интерфейсе HMI для доступа к этой информации:

• Main Menu  $\rightarrow$  About Chiller

#### 3.20. Экранная заставка НМІ

После 5 минут ожидания интерфейс автоматически переходит в меню экранной заставки. Это меню только для чтения, состоящее из 2 страниц, сменяющих друг друга каждые 5 секунд.

Во время этой фазы отображаются следующие параметры:

| Параметр   | Описание                               |
|------------|----------------------------------------|
| Страница 1 | String Up = температура воды на выходе |
|            | String Dn = фактическая уставка воды   |
| Страница 2 | String Up = мощность arperata          |
|            | String Dn = режим работы               |

Чтобы выйти из меню экранной заставки, необходимо нажать любую из четырех кнопок HMI. Интерфейс вернется на страницу [0].

#### 3.21. Общая работа контроллера

Основные доступные операции контроллера: «Application Save» и «Apply Changes». Первый используется для сохранения текущей конфигурации параметров в контроллере, чтобы избежать ее потери в случае сбоя питания, а второй используется для некоторых параметров, для вступления в силу которых требуется перезагрузка контроллера.

Доступ к этим командам можно получить из меню [24]:

| Страница           | Параметр                       | Значение                     | Описание                                       | R/W | Пароль |
|--------------------|--------------------------------|------------------------------|------------------------------------------------|-----|--------|
| 20<br>(Контроллер) | 00<br>( <b>AppSave</b> )       | Off = Passive<br>On = Active | ПЛК выполняет команду<br>сохранения приложения | W   | 1      |
|                    | 01<br>( <b>Apply Changes</b> ) | Off = Passive<br>On = Active | ПЛК выполняет команду применения изменения     | W   | 1      |

В веб-интерфейсе HMI в путях доступен пункт сохранения приложения:

Main Menu → Application Save

В то время как уставка «Применить изменения» может быть установлена по маршруту:

• Main Menu  $\rightarrow$  View/Set Unit  $\rightarrow$  Controller IP setup  $\rightarrow$  Settings

#### 3.22. Навигационная таблица параметров HMI

В этой таблице представлена вся структура интерфейса от главного меню до любого отдельного параметра, включая страницы заставки. Как правило, HMI состоит из страниц, содержащих параметры, доступные из главного меню. В некоторых случаях существует двухуровневая структура, когда страница содержит другие страницы вместо параметров; ярким примером является страница [17], посвященная управлению планировщиком.

| Меню            | Параметр          | Субпараметр | R/W (Чтение/Запись) | Уровень<br>пароля |
|-----------------|-------------------|-------------|---------------------|-------------------|
| [0]<br>Password | [00.00] Enter PSW | Не прим.    | W                   | 0                 |
| [1]             | [01.00] UEN       | Не прим.    | W                   | 1                 |

| Меню                 | Параметр                        | Субпараметр | R/W (Чтение/Запись) | Уровень<br>пароля |
|----------------------|---------------------------------|-------------|---------------------|-------------------|
| Unit                 | [01.01] C1EN                    | Не прим.    | W                   | 1                 |
|                      | [01.02] C2EN                    | Не прим.    | W                   | 1                 |
| [2]<br>Mode          | [02.00] Available Modes         | Не прим.    | W                   | 2                 |
| [3]                  | [03.00] C1_Cap                  | Не прим.    | R (Чтение)          | 0                 |
| Capacity             | [03.01] C2_Cap                  | Не прим.    | R (Чтение)          | 0                 |
| [4]                  | [04.00] Source                  | Не прим.    | W                   | 1                 |
| Net                  | [04.01] En                      | Не прим.    | R (Чтение)          | 0                 |
|                      | [04.02] C.SP                    | Не прим.    | R (Чтение)          | 0                 |
|                      | [04.03] H.SP                    | Не прим.    | R (Чтение)          | 0                 |
|                      | [04.04] Mode                    | Не прим.    | R (Чтение)          | 0                 |
| [5]                  | [05.00] C1                      | Не прим.    | W                   | 0                 |
| Setp                 | [05.01] C2                      | Не прим.    | W                   | 0                 |
|                      | [05.02] H1                      | Не прим.    | W                   | 0                 |
|                      | <br>[05.03] н2                  | Не прим.    | W                   | 0                 |
| [6]                  | [06.00] Evap In                 | Не прим     | R (Чтение)          | 0                 |
| Tmps                 | [06.01] Evap Out                | Не прим     | R (Чтение)          | 0                 |
|                      | [06.02] Cond In                 | Не прим     | R (Чтение)          | 0                 |
|                      | [06.03] Cond Out                | Неприм      | R (Чтение)          | 0                 |
|                      | [06.04] Cool Syst               | Не прим     | R (Чтение)          | 0                 |
|                      | [06.05] Heat Syst               | Не прим.    | R (Чтение)          | 0                 |
| [ <b>7</b> ]         | [07.00] Alarm List              | Неприм      | R (Чтение)          | 0                 |
| Ālms                 | [07 01] Alarm Clear             | Но прим     |                     | 3                 |
| Г <b>8</b> Л         |                                 | пе прим.    | VV                  | 1                 |
| Pump                 | [08.01] Standby Speed           | Не прим.    | VV<br>\A/           | 1                 |
|                      | [08,02] Speed                   | Не прим.    |                     | 1                 |
|                      | [08.03] Max Speed               | Не прим.    | W/                  | 1                 |
|                      | [08.04] Min Speed               | Не прим.    | W/                  | 1                 |
|                      | [08-05] Speed 1                 | Не прим.    | W/                  | 1                 |
|                      | [08.06] Parameter Ti            | Не прим.    | W                   | 1                 |
|                      | [08.07] Setpoint DT             | Не прим.    | W                   | 1                 |
|                      | [08.08] Evap DT                 | Неприм      | R (Чтение)          | 1                 |
|                      | [08.09] Evap Pump Run Hours 1   | Не прим     | R (Чтение)          | 1                 |
|                      | [08.10] Evap Pump Run Hours 2   | Не прим.    | R (Чтение)          | 1                 |
|                      | [08.11] Evap Pump Mode          | Не прим.    | W                   | 1                 |
|                      | [08.12] Evap Manual Speed       | Не прим.    | W                   | 1                 |
|                      | [08.13] Evap Thermo Off Standby | Не прим.    | W                   | 1                 |
|                      | Sp<br>[08.14] Cond Standby Spd  | Не прим.    | W                   | 1                 |
|                      | [08.15] Cond Pump Speed         | Не прим.    | R (Чтение)          | 1                 |
|                      | (CondVfpOut)                    |             |                     | 4                 |
|                      | [08.10] Cond Max Spu            | не прим.    | VV                  |                   |
|                      |                                 | Не прим.    | VV                  | 1                 |
|                      | [08.19] Cond Pump Ti            | Не прим.    | W                   | 1                 |
|                      | [08.20] Cond Stanby DT          | Не прим     | W                   | 1                 |
|                      | [08.21] Cond DT                 | Не прим.    | R (Чтение)          | 1                 |
|                      | [08.22] Cond Pump Run Hours 1   | Не прим     | R (Чтение)          | 1                 |
|                      | [08.23] Cond Pump Mode          | Не прим     | W                   | 1                 |
|                      | [08.24] Cond Manual Speed       | Не прим.    | W                   | 1                 |
|                      | [08.25] Cond Thermo Off Standby | Не прим.    | W                   | 1                 |
| [9]                  | [9.00] Startup DT               | Не прим.    | W                   | 1                 |
| inermostatic control | [9.01] Shutdown DT              | Не прим.    | W                   | 1                 |
|                      | [9.02] Stage up DT              | Не прим.    | W                   | 1                 |
|                      | [9.03] Stage down DT            | Не прим.    | W                   | 1                 |
|                      | [9.04] Stage up delay           | Не прим.    | W                   | 1                 |
|                      | [9.05] Stage dn delay           | Не прим.    | W                   | 1                 |
|                      | [9.06] Evap Freeze              | Не прим.    | W                   | 2                 |

| Меню                           | Параметр                                | Субпараметр    | R/W (Чтение/Запись) | Уровень<br>пароля |
|--------------------------------|-----------------------------------------|----------------|---------------------|-------------------|
|                                | [9.07] Cond Freeze                      | Не прим.       | W                   | 2                 |
|                                | [9.08] Low Press Unld                   | Не прим.       | W                   | 2                 |
|                                | [9.09] Thermo Control                   | Не прим.       | W                   | 2                 |
| [10]                           | [10.00] Day                             | Не прим.       | W                   | 0                 |
| Date                           | [10.01] Month                           | Не прим.       | W                   | 0                 |
|                                | [10.02] Year                            | Не прим.       | W                   | 0                 |
| [11]                           | [11.0] Hour                             | Не прим        | W                   | 0                 |
| Timē                           | [11.1] Minute                           | Не прим        | W                   | 0                 |
| [12]                           | [12.00] Enable                          | Не прим        | W                   | 0                 |
| <b>D</b> os <sup>-</sup>       |                                         | Не прим        | R (Чтение)          | 0                 |
| [13]                           | [13.00] DHCP                            | Не прим.       | W                   | 0                 |
| ĪPSĪ                           | [13.01] Acutal IP                       | Не прим        | R (Чтение)          | 0                 |
|                                | [13.02] Actual Mask                     | Не прим        | R (Чтение)          | 0                 |
|                                | [13.03] Manual IP                       |                | R (Чтение)          | 0                 |
|                                |                                         | [13 3 0] IP#1  | W                   | 0                 |
|                                |                                         | [13 3 1] IP#2  | W                   | 0                 |
|                                |                                         | [13.3.2] IP#3  | W                   | 0                 |
|                                |                                         | [13.3.2] II #0 | W                   | 0                 |
|                                | [13.04] Manual Mask                     | [10.0.0] II #4 | W                   | 0                 |
|                                |                                         | [13 4 0] Msk#1 | W                   | 0                 |
|                                |                                         | [13 4 1] Msk#2 | W                   | 0                 |
|                                |                                         | [13.4.2] Msk#3 | W                   | 0                 |
|                                |                                         | [13.4.3] Msk#4 | W                   | 0                 |
| [15]<br>Customer Configuration | [15.00] Evap Pump Control Mode          | Не прим.       | W                   | 1                 |
|                                | [15.01] Evap Ctrl Meas                  | Не прим.       | W                   | 1                 |
|                                | [15.02] Evap Ctrl Dev                   | Не прим.       | W                   | 1                 |
|                                | [15.03] EWT Sen En                      | Не прим.       | W                   | 1                 |
|                                | [15.04] Cond Pump Control Mode          | Не прим.       | W                   | 1                 |
|                                | [15.05] Cond Ctrl Meas                  | Не прим.       | W                   | 1                 |
|                                | [15.06] Cond Ctrl Dev                   | Не прим.       | W                   | 1                 |
|                                | [15.07] Address                         | Не прим.       | W                   | 1                 |
|                                | [15.08] Ext Alarm                       | Не прим.       | W                   | 1                 |
|                                | [15.09] Master Slave Number of<br>Units | Не прим.       | W                   | 1                 |
|                                | [15.10] WRV Behaviour                   | Не прим.       | W                   | 1                 |
|                                | [15.11] WRV Cool Delay                  | Не прим.       | W                   | 1                 |
|                                | [15.12] WRV Heat Delay                  | Не прим.       | W                   | 1                 |
|                                | [15.13] Evap Nominal DT                 | N/A            | W                   | 1                 |
|                                | [15.14] Cond Nominal DT                 | N/A            | W                   | 1                 |
|                                | [15.15] HMI Select                      | N/A            | W                   | 1                 |
| [16]<br>Master/Slave           | [16.00] Start Up Limit                  | Не прим.       | W                   | 1                 |
| (Available only for            |                                         | Не прим.       | W                   | 1                 |
| Master unit)                   | [16.02] Stage Up Time                   | Не прим.       | W                   | 1                 |
|                                | [16.03] Stage Dn Time                   | Не прим.       | W                   | 1                 |
|                                | [16.04] Stage Up Inreshold              | Не прим.       | W                   | 1                 |
|                                | [16.05] Stage Down Inreshold            | Не прим.       | W                   | 1                 |
|                                | [16.07] Prioslave#1                     | Не прим.       | W                   | 1                 |
|                                | [16.07] Prioslave#2                     | Не прим.       | W                   | 1                 |
|                                | [16.00] Prioslave#5                     | Не прим.       | W                   | 1                 |
|                                | [16 10] Master Enable                   | не прим.       | VV                  | 1                 |
|                                | [16 11] Standby Chiller                 | Не прим.       | vv<br>\//           | 1                 |
|                                | [16 12] Cycling Type                    | Но прим.       | vv<br>\//           | 1                 |
|                                | [16.13] Interval Time                   | не прим.       | W                   | 1                 |
|                                | [16.14] Switch Time                     | Не прим.       | W                   | 1                 |
|                                | [16.15] Temp Compensation               | Не прим        | W                   | 1                 |
|                                | [16.16] Tmp Cmp Time                    | Не прим.       | W                   | 1                 |
|                                | [16,17] M/S Alarm Code                  | Не прим.       |                     | 1                 |
|                                |                                         |                |                     | l '               |

| Меню                           | Параметр                        | Субпараметр               | R/W (Чтение/Запись)      | Уровень |
|--------------------------------|---------------------------------|---------------------------|--------------------------|---------|
| [17]                           | [17.00] Monday                  |                           | W                        | 1       |
| Scheduler                      | -                               | [17.0.0] Время 1          | W                        | 1       |
|                                |                                 | [17.0.1] Значение 1       | W                        | 1       |
|                                |                                 | [17.0.2] Время 2          | W                        | 1       |
|                                |                                 | [17.0.3] Значение 2       | W                        | 1       |
|                                |                                 | [17.0.4] Время 3          | W                        | 1       |
|                                |                                 | [17.0.5] Значение 3       | W                        | 1       |
|                                |                                 | [17.0.6] Время 4          | W                        | 1       |
|                                |                                 | [17.0.7] Значение 4       | W                        | 1       |
|                                | [17.01] Tuesday                 |                           | W                        | 1       |
|                                |                                 | [17.1.0] Время 1          | W                        | 1       |
|                                |                                 | [17.1.1] Значение 1       | W                        | 1       |
|                                |                                 | [17.1.2] Время 2          | W                        | 1       |
|                                |                                 | [17.1.3] Значение 2       | W                        | 1       |
|                                |                                 | [17.1.4] Время 3          | W                        | 1       |
|                                |                                 | [17.1.5] Значение 3       | W                        | 1       |
|                                |                                 | [17.1.6] Время 4          | W                        | 1       |
|                                |                                 | [17.1.7] Значение 4       | W                        | 1       |
|                                |                                 |                           |                          |         |
|                                | [17.06] Sunday                  |                           | W                        | 1       |
|                                |                                 | [17.6.0] Время 1          | W                        | 1       |
|                                |                                 | [17.6.1] Значение 1       | W                        | 1       |
|                                |                                 | [17.6.2] Время 2          | W                        | 1       |
|                                |                                 | [17.6.3] Значение 2       | W                        | 1       |
|                                |                                 | [17.6.4] Время 3          | W                        | 1       |
|                                |                                 | [17.6.5] Значение 3       | W                        | 1       |
|                                |                                 | [17.6.6] Время 4          | W                        | 1       |
|                                |                                 | [17.6.7] Значение 4       | W                        | 1       |
| [18]                           | [20.00] Reset Type              | Не прим.                  | W                        | 1       |
| Secporate reset                | [20.01] Max Reset DT            | Не прим.                  | W                        | 1       |
|                                | [20.02] Start Reset DT          | Не прим.                  | W                        | 1       |
| [19]<br>Brotocol Communication | [22.00] Mb Address              | Не прим.                  | W                        | 1       |
| Protocor communication         | [22.01] Mb BAUD                 | Не прим.                  | W                        | 1       |
|                                | [22.02] Mb Parity               | Не прим.                  | W                        | 1       |
|                                | [22.03] Mb 2StopBit             | Не прим.                  | W                        | 1       |
|                                | [22.04] Mb Timeout              | Не прим.                  | W                        | 1       |
|                                | [22.05] BN Address              | Не прим.                  | W                        | 1       |
|                                | [22.06] BN BAUD                 | Не прим.                  | W                        | 1       |
|                                | [22.07] BN Device ID (X.XXX     | Не прим.                  | W                        | 1       |
|                                | [22.08] BN Device ID (<br>.XXX) | Не прим.                  | W                        | 1       |
|                                | [22.9] BN Port (X)              | Не прим.                  | W                        | 1       |
|                                | [22.10] BN Port(-X.XXX)         | Не прим.                  | W                        | 1       |
|                                | [22.11] BN Timeout              | Не прим.                  | W                        | 1       |
|                                | [22.12] Licence Mngr            | Не прим.                  | R (Чтение)               | 1       |
|                                | [22.13] BACNETOVERRS            | Не прим.                  | W                        | 1       |
|                                | [22.14] BacNEI-IP               | Не прим.                  | VV                       | 1       |
|                                | [22.15] Basprotocol             | не прим.                  | VV                       | 1       |
| [20]                           |                                 | Не прим.                  | W                        | 1       |
| PLC                            | [23.0] Appsave                  | Не прим.                  | VV                       | 1       |
|                                | [20,02] Software Undate         | пе прим.                  | VV<br>\\\/               | 1<br>2  |
|                                | [20.02] Solitwale upuale        | IN/A                      | VV                       | 2       |
|                                |                                 | N/A                       | W                        | 2       |
| [D1]                           | L20.04] Restore Parameters      | N/A                       | W                        | 2       |
| [21]<br>  About                | [22.00] App Vers<br>[22.01] BSP | Не прим.<br>Не прим.      | R (Чтение)<br>R (Чтение) | 0       |
| [25]                           | - LWT (String Up)               | - Unit Cap (String Up)    | R (Чтение)               | 0       |
| screen saver                   | - Setpoint Act (String Dn)      | - Actual Mode (String Dn) |                          |         |

## 4. АВАРИЙНЫЕ СИГНАЛЫ И УСТРАНЕНИЕ НЕИСПРАВНОСТЕЙ

Контроллер защищает агрегат и его компоненты от повреждений в нештатных условиях. Аварийные сигналы подаются, я, когда нештатные условия работы требуют незамедлительной остановки всей системы или подсистемы во избежание возможных повреждений.

При возникновении аварийного сигнала включается соответствующий значок оповещения.

В случае включенной функции Master/Slave или VPF возможно мигание значка предупреждения при значении [07.00], равном нулю. В этих случаях агрегат может работать, поскольку значок предупреждения относится к ошибкам функции, а не агрегата, но регистры [08.14] или [16.16] сообщают значение больше нуля. См. специальную документацию для поиска и устранения неисправностей функций Master/Slave или VPF.

В случае возникновения аварийного сигнала можно попробовать выполнить «Alarm Clear» (очистить аварийные сигналы) через параметр [7.01], чтобы позволить arperaty перезапуститься.

Обратите внимание:

- Если аварийный сигнал сохраняется, см. таблицу в главе «Список аварийных сигналов: Обзор» для поиска возможных решений.
- Если аварийный сигнал продолжает поступать после ручного сброса, обратитесь к местному дилеру.

#### 4.1. Список аварийных сигналов: Обзор

HMI отображает активные аварийные сигналы на специальной странице [7]. После входа на эту страницу отображается количество фактических активных сигналов тревоги. На этой странице можно прокрутить полный список активных сигналов тревоги и применить «Alarm Clear».

| Страница | Параметр                   | Описание                                                                       | R/W (Чтение/Запись) | Пароль |
|----------|----------------------------|--------------------------------------------------------------------------------|---------------------|--------|
| [7]      | 00<br>(Alarm List)         | Сопоставление аварийных сигналов на НМІ                                        | R (Чтение)          | 0      |
|          | 01<br><b>(Alarm Clear)</b> | Off = сохранение аварийных сигналов<br>On = выполнить сброс аварийных сигналов | W                   | 1      |

Таблица возможных кодов для параметра [7.00]:

| Тип аварийного сигнала | Код НМІ | Сопоставление аварийного сигнала | Причина                                                                          | Решение                                                                                                    |
|------------------------|---------|----------------------------------|----------------------------------------------------------------------------------|----------------------------------------------------------------------------------------------------|
| Агрегат                | U001    | UnitOff ExtEvent                 | Внешний сигнал сопоставлен как<br>событие, обнаруженное<br>контроллером          | <ul> <li>Проверить внешний источник сигнала<br/>заказчика</li> </ul>                                                                                                    |
|                        | U003    | UnitOff EvapFlowLoss             | Неисправность водяного контура                                                   | <ul> <li>Проверить, возможен ли поток воды<br/>(открыть все клапаны в контуре)</li> <li>Проверить подключение<br/>электропроводки</li> <li>Обратиться к местному дилеру</li> </ul> |
|                        | U004    | UnitOff EvapFreeze               | Температура воды ниже<br>минимального предела                                    | <ul> <li>Обратиться к местному дилеру</li> </ul>                                                                                                    |
|                        | U005    | UnitOff ExtAlm                   | Внешний сигнал сопоставлен как<br>аварийный сигнал, обнаруженный<br>контроллером | <ul> <li>Проверить внешний источник сигнала<br/>заказчика</li> </ul>                                                                                                    |
|                        | U006    | UnitOff EvpLvgWTempSen           | Датчик температуры не обнаружен                                                  | <ul> <li>Проверить подключение проводов<br/>датчика</li> <li>Обратиться к местному дилеру</li> </ul>                                                                               |
|                        | U007    | UnitOff EvpEntWTempSen           | Датчик температуры не обнаружен                                                  | <ul> <li>Проверить подключение проводов<br/>датчика</li> <li>Обратиться к местному дилеру</li> </ul>                                                                               |
|                        | U010    | UnitOff BadSpOverInpt            | Сигнал вне диапазона                                                             | <ul> <li>Проверить сигнал, подаваемый на<br/>контроллер</li> <li>Проверить подключение<br/>электропроводки</li> <li>Обратиться к местному дилеру</li> </ul>                        |
|                        | U022    | UnitOff CondFreeze               | Температура воды ниже<br>минимального предела                                    | <ul> <li>Обратиться к местному дилеру</li> </ul>                                                                                                    |
|                        | U023    | UnitOff CondLwtSenf              | Датчик температуры не обнаружен                                                  | <ul> <li>Проверить подключение проводов<br/>датчика</li> <li>Обратиться к местному дилеру</li> </ul>                                                                               |
|                        | U024    | UnitOff CondEwtSenf              | Датчик температуры не обнаружен                                                  | <ul> <li>Проверить подключение проводов<br/>датчика</li> <li>Обратиться к местному дилеру</li> </ul>                                                                               |
|                        | U025    | UnitOff EvapPump1Fault           | Ошибка насоса испарителя                                                         | <ul> <li>Проверить подключение датчика<br/>насоса</li> <li>Обратиться к местному дилеру</li> </ul>                                                                                 |
|                        | U026    | UnitOff EvapPump2Fault           | Ошибка насоса испарителя                                                         | <ul> <li>Проверить подключение датчика<br/>насоса</li> <li>Обратиться к местному дилеру</li> </ul>                                                                                 |
|                        | U027    | UnitOff CondPump1Fault           | Ошибка насоса конденсатора                                                       | <ul> <li>Проверить подключение датчика<br/>насоса</li> <li>Обратиться к местному дилеру</li> </ul>                                                                                 |
|                        | U028    | UnitOff CondPump2Fault           | Ошибка насоса конденсатора                                                       | <ul> <li>Проверить подключение датчика<br/>насоса</li> <li>Обратиться к местному дилеру</li> </ul>                                                                                 |

| Тип аварийного сигнала | Код НМІ | Сопоставление аварийного сигнала                   | Причина                                               | Решение                                                                                              |
|------------------------|---------|----------------------------------------------------|-------------------------------------------------------|----------------------------------------------------------------------------------------------------|
| Контур 1               | C102    | Cir10ff NoPrChgAtStrt                              | Дельта давления не обнаружена контроллером            | <ul> <li>Обратиться к местному дилеру</li> </ul>                                                     |
|                        | C105    | Cir10ff LowEvPr                                    | Давление испарения ниже<br>минимального предела       | <ul> <li>Обратиться к местному дилеру</li> </ul>                                                     |
|                        | C107    | Cir1Off HiDischTemp                                | Температура сброса выше<br>максимального предела      | <ul> <li>Обратиться к местному дилеру</li> </ul>                                                     |
|                        | C110    | Cir10ff EvapPSenf                                  | Датчик давления не обнаружен                          | <ul> <li>Проверить подключение проводов<br/>датчика</li> <li>Обратиться к местному дилеру</li> </ul> |
|                        | C114    | Cir1Off DischTempSenf                              | Датчик температуры не обнаружен                       | <ul> <li>Проверить подключение проводов<br/>датчика</li> <li>Обратиться к местному дилеру</li> </ul> |
|                        | C122    | Cir10ff Compressor Alarm                           | Обрыв цепи между компрессором и<br>источником питания | <ul> <li>Проверить термореле</li> <li>Проверить реле высокого давления</li> </ul>                    |
| Контур 2               | C202    | Cir2Off NoPrChgAtStrt                              | Дельта давления не обнаружена контроллером            | <ul> <li>Обратиться к местному дилеру</li> </ul>                                                     |
|                        | C205    | Cir2Off LowEvPr                                    | Давление испарения ниже<br>минимального предела       | <ul> <li>Обратиться к местному дилеру</li> </ul>                                                     |
|                        | C207    | Cir2Off HiDischTemp                                | Температура сброса выше<br>максимального предела      | <ul> <li>Обратиться к местному дилеру</li> </ul>                                                     |
|                        | C210    | 210 Cir2Off EvapPSenf Датчик давления не обнаружен |                                                       | <ul> <li>Проверить подключение проводов<br/>датчика</li> <li>Обратиться к местному дилеру</li> </ul> |
|                        | C214    | Cir2Off DischTempSenf                              | Датчик температуры не обнаружен                       | <ul> <li>Проверить подключение проводов<br/>датчика</li> <li>Обратиться к местному дилеру</li> </ul> |
|                        | C222    | Cir2Off Compressor Alarm                           | Обрыв цепи между компрессором и<br>источником питания | <ul><li>Проверить термореле</li><li>Проверить реле высокого давления</li></ul>                       |

В веб-интерфейсе HMI эти сведения доступны по маршрутам: Main Menu → Alarms → Alarm List

#### 4.2. Поиск и устранение неисправностей

1

При возникновении одной из следующих неисправностей примите меры, указанные ниже, и обратитесь к своему дилеру.

ПРЕДУПРЕЖДЕНИЕ! Прекратите работу и отключите питание, если возникнет что-то необычное (запах гари и т. д.).

Оставление агрегата включенным при таких обстоятельствах может привести к поломке, поражению электрическим током или возгоранию. Обратитесь к своему дилеру.

Ремонт системы должен выполняться квалифицированным специалистом:

| Неисправность                                                        | Мера                                                             |
|----------------------------------------------------------------------|------------------------------------------------------------------|
| Если защитное устройство, такое как предохранитель, прерыватель или  | Выключите главный выключатель питания.                           |
| прерыватель замыкания на землю, часто срабатывает или выключатель    |                                                                  |
| ВКЛ/ВЫКЛ работает неправильно.                                       |                                                                  |
| Если из агрегата вытекает вода.                                      | Прекратите работу.                                               |
| Рабочий выключатель не работает должным образом.                     | Выключите питание.                                               |
| Если рабочая лампа мигает, а на дисплее пользовательского интерфейса | Сообщите об этом своему монтажнику и сообщите код неисправности. |
| появляется код неисправности.                                        |                                                                  |

Если система не работает должным образом, за исключением вышеуказанных случаев, и ни одна из вышеуказанных неисправностей не является очевидной, исследуйте систему в соответствии со следующими процедурами.

| Неисправность                                                | Мера                                                                                                    |
|--------------------------------------------------------------|----------------------------------------------------------------------------------------------------|
| Дисплей пульта дистанционного управления выключен.           | <ul> <li>Проверьте, нет ли перебоев в электропитании. Дождитесь восстановления<br/>питания. Если во время работы происходит сбой питания, система<br/>автоматически перезапускается сразу после восстановления питания.</li> <li>Проверьте, не перегорел ли предохранитель и не активирован ли<br/>выключатель. При необходимости замените предохранитель или сбросьте<br/>прерыватель.</li> <li>Проверьте, активен ли льготный тариф кВт/ч.</li> </ul> |
| На пульте дистанционного управления отображается код ошибки. | Проконсультируйтесь с местным дилером. См. раздел «4.1 Список аварийных<br>сигналов: Обзор» для получения подробного списка кодов ошибок.                                                                                                    |

## Примечания

|          |   |      |   |              |              |          |          |              |   |   |      |  |      |      |      |       |          | ſ |
|----------|---|------|---|--------------|--------------|----------|----------|--------------|---|---|------|--|------|------|------|-------|----------|---|
|          |   |      |   |              | <br>         |          |          | <br>         |   |   | <br> |  | <br> | <br> | <br> | <br>  |          |   |
| -        |   |      |   |              |              |          |          |              |   |   |      |  | <br> |      | <br> |       | <u> </u> | F |
| -        |   |      |   |              | <br>         |          |          | <br>         |   |   | <br> |  | <br> | <br> | <br> |       |          | - |
| _        |   |      |   |              | <br>         |          |          | <br>         |   |   | <br> |  | <br> | <br> | <br> | <br>  |          | ŀ |
|          | _ |      |   |              |              |          |          |              |   |   |      |  | <br> |      | <br> |       |          | ŀ |
|          |   |      |   |              |              |          |          |              |   |   |      |  |      |      |      |       |          | L |
|          |   |      |   |              |              |          |          |              |   |   |      |  |      |      |      |       |          | L |
|          |   |      |   |              |              |          |          |              |   |   |      |  |      |      |      |       |          |   |
|          |   |      |   |              |              |          |          |              |   |   |      |  |      |      |      |       |          |   |
|          |   |      |   |              |              |          |          |              |   |   |      |  |      |      |      |       |          | ĺ |
|          |   |      |   |              |              |          |          |              |   |   |      |  | <br> |      | <br> |       |          | ſ |
| -        |   |      |   | <br>         | <br>         |          |          | <br>         |   |   | <br> |  | <br> | <br> | <br> | <br>  |          | ŀ |
| -        |   |      |   |              |              |          |          |              |   |   |      |  |      |      |      |       |          | ŀ |
| -        | _ |      |   |              |              |          |          |              |   |   |      |  | <br> | <br> | <br> |       |          | ŀ |
| _        |   |      |   |              |              |          |          |              |   |   |      |  | <br> |      | <br> |       |          | ŀ |
|          |   |      |   |              | <br>         |          |          | <br>         |   |   |      |  |      |      |      |       |          |   |
|          |   |      |   |              |              |          |          |              |   |   |      |  |      |      |      |       |          | L |
|          |   |      |   |              |              |          |          |              |   |   |      |  |      |      |      |       |          | L |
|          |   |      |   |              |              |          |          |              |   |   |      |  |      |      |      |       |          |   |
|          |   |      |   |              |              |          |          |              |   |   |      |  |      |      |      |       |          |   |
|          |   |      |   |              |              |          |          |              |   |   |      |  |      |      |      |       |          | Ī |
|          |   |      |   |              |              |          |          |              |   |   |      |  | <br> |      | <br> |       |          | ſ |
| -        |   |      |   |              | <br>         |          |          | <br>         |   |   | <br> |  | <br> | <br> | <br> |       |          | 1 |
| -        |   | <br> |   | <br>         | <br>         |          |          | <br>         |   |   | <br> |  | <br> | <br> | <br> | <br>  |          | ŀ |
| -        |   |      |   |              |              |          |          |              |   |   |      |  | <br> | <br> | <br> |       |          | ŀ |
| -        |   |      |   |              |              |          |          |              |   |   |      |  | <br> |      | <br> |       |          | ŀ |
|          |   |      |   |              |              |          |          |              |   |   |      |  |      |      |      |       |          | L |
|          |   |      |   |              |              |          |          |              |   |   |      |  |      |      |      |       |          | L |
|          |   |      |   |              |              |          |          |              |   |   |      |  |      |      |      |       |          | L |
|          |   |      |   |              |              |          |          |              |   |   |      |  |      |      |      |       |          |   |
|          |   |      |   |              |              |          |          |              |   |   |      |  |      |      |      |       |          |   |
|          |   |      |   |              |              |          |          |              |   |   |      |  |      |      |      |       |          | Ī |
|          |   |      |   |              |              |          |          |              |   |   |      |  |      |      |      |       |          | ſ |
|          | - |      |   |              |              |          |          |              |   |   |      |  |      |      |      |       |          | ſ |
| $\vdash$ |   | <br> |   |              |              |          |          |              |   |   |      |  |      |      |      |       |          |   |
| -        |   | <br> |   | <br><u> </u> | <br><u> </u> | <u> </u> | <u> </u> | <br><u> </u> |   |   |      |  |      |      |      |       |          | ŀ |
| -        | _ | <br> | - | <br>         | <br>         |          |          | <br>         |   |   |      |  |      |      |      | <br>- |          | ŀ |
| _        | _ | <br> |   | <br>         | <br>         |          |          | <br>         |   |   |      |  |      |      |      |       |          | - |
| _        |   | <br> |   |              | <br>         |          |          | <br>         |   |   |      |  |      |      |      |       |          | ŀ |
|          |   |      |   |              |              |          |          |              |   |   |      |  |      |      |      |       |          | L |
|          |   |      |   |              |              |          |          |              |   |   |      |  |      |      |      |       |          | L |
|          |   |      |   |              |              |          |          |              |   |   |      |  |      |      |      |       |          |   |
|          |   |      |   |              |              |          |          |              |   |   |      |  |      |      |      |       |          |   |
|          |   |      |   |              |              |          |          |              |   |   |      |  |      |      |      |       |          | Ī |
|          | - |      |   |              |              |          |          |              |   |   |      |  |      |      |      |       |          | ſ |
| -        |   | <br> |   | <br>         | <br>         |          |          | <br>         |   |   |      |  |      |      |      | <br>  |          |   |
| -        | - | <br> | - | <br>-        | <br>-        | -        | -        | <br>-        | - | - |      |  | <br> |      | <br> | <br>- |          | ŀ |
| _        | _ | <br> |   | <br>         | <br>         |          |          | <br>         |   |   |      |  |      |      |      |       |          | ŀ |
|          | _ |      |   |              | <br>         |          |          | <br>         |   |   |      |  |      |      |      |       |          | ŀ |
|          | _ |      |   |              | <br>         |          |          | <br>         |   |   |      |  |      |      |      |       |          | L |
|          |   |      |   |              |              |          |          |              |   |   |      |  |      |      |      |       |          | L |
|          |   |      |   |              |              |          |          |              |   |   |      |  |      |      |      |       |          |   |
|          |   |      |   |              |              |          |          |              |   |   |      |  |      |      |      |       |          |   |

Настоящее руководство составлено только для информационных целей и не накладывает собой какие-либо обязательства для компании Daikin Applied Europe S.p.A. При его составлении компания Daikin Applied Europe S.p.A. использовала всю доступную для нее информацию. Никакая явная или подразумеваемая гарантия не предоставляется на полноту, точность, надежность или пригодность для определенной цели в отношении ее содержимого, а также представленных в ней продукции и услуг. Технические характеристики могут быть изменены без предварительного уведомления. См. данные, представленные в момент размещения заказа. Компания Daikin Applied Europe S.p.A. в прямой форме снимает с себя любую ответственность за любой прямой или косвенный ущерб, в самом широком смысле, вызванный или связанный с применением или толкованием настоящего руководства. Все права защищены Daikin Applied Europe S.p.A.

# DAIKIN APPLIED EUROPE S.p.A.

Via Piani di Santa Maria, 72 - 00072 Ariccia (Roma) - Italia (Италия) Тел.: (+39) 06 93 73 11, факс: (+39) 06 93 74 014 http://www.daikinapplied.eu